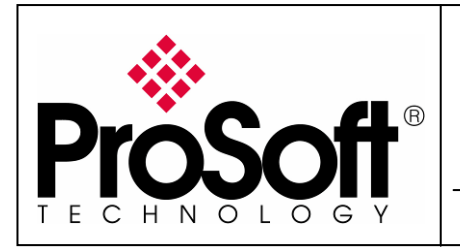

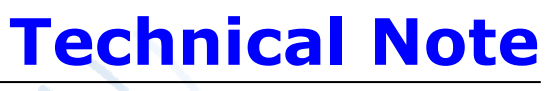

TN2008-07A-3.1

# Implementing Modbus TCP over Wireless

### **RLX-IHW Industrial Hotspot 802.11abg** Wireless Modbus TCP Client/Server

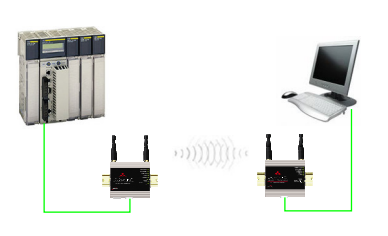

Introduction

This document gives the details of the implementation of **Modbus TCP over wireless connection** between two devices (one client device and one Server device).

For the architecture example of this implementation, we use a Schneider Electric Modicon QUANTUM PLC as client device and a PC running Modsim32 simulator as server device.

The client device could be another PLC (Quantum, M340, Premium...) or any other device that supports Modbus TCP client communication.

The server device could be another PLC (Quantum, M340, Premium...) or any other device that supports Modbus TCP server communication.

To carry out the wireless communication, two ProSoft Technology modules RLX-IHW-E RadioLinx Industrial Hotspot 802.11abg are used.

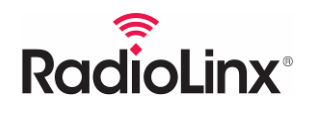

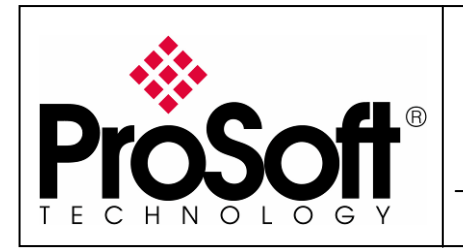

RLX-IHW Industrial Hotspot 802.11abg Wireless Modbus TCP Client/Server

#### Architecture

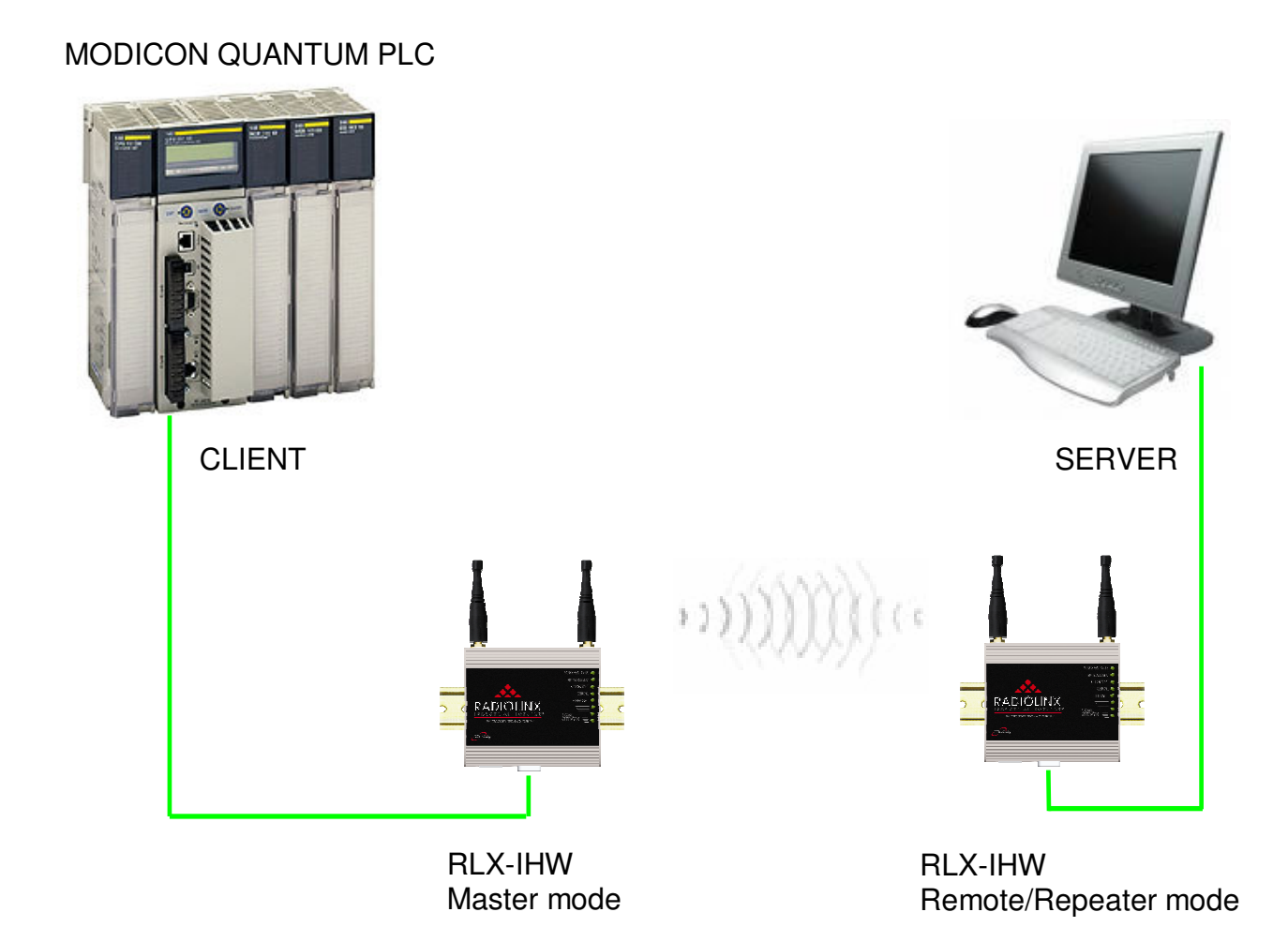

Software required for this architecture example:

- Unity Pro XL From Schneider Electric
- RadioLinx Industrial Hotspot Browser From ProSoft Technology
- ModSim32 From WinTECH Software Design

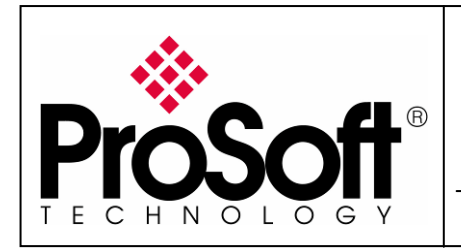

RLX-IHW Industrial Hotspot 802.11abg Wireless Modbus TCP Client/Server

#### Procedure

Here are the basic steps needed to establish communications:

#### A. Setting of the master radio.

#### A.1. Install RadioLinx IH browser:

Download RLX-IH Browser from: http://www.prosoft-technology.com/content/download/12739/165690/file

Then install the Browser on your PC.

#### A.2. Plug the cables to the RLX-IHW:

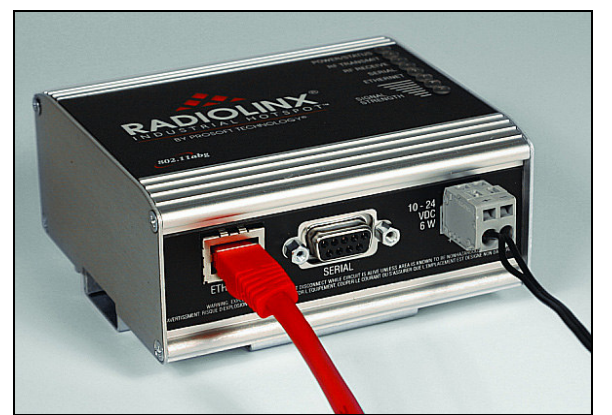

From left to right: Ethernet port, serial port and power connectors.

Plug the power cable.

For Ethernet connection:

- If you are connecting to the radio through an Ethernet hub or switch, use the gray (straight-through) cable.
- If you are connecting to the radio directly from your PC without going through an Ethernet hub or switch, you must use the red (crossover) cable.

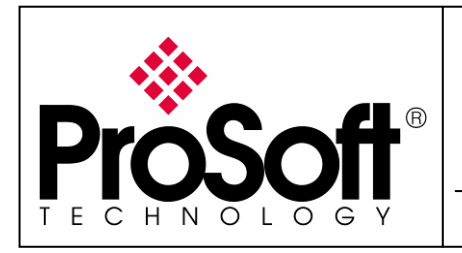

RLX-IHW Industrial Hotspot 802.11abg Wireless Modbus TCP Client/Server

#### A.3. Launch RadioLinx IH browser:

Click on the binocular:

| 🔥 RadioLi    | RadioLinx Industrial Hotspot Browser |                 |         |          |         |                       |           |                |  |  |  |  |
|--------------|--------------------------------------|-----------------|---------|----------|---------|-----------------------|-----------|----------------|--|--|--|--|
| File Operati | le Operations Dialogs View Help      |                 |         |          |         |                       |           |                |  |  |  |  |
| 🐴 🔌 🖷        | ● 🗣 🗣 🖥 🔳                            | i K 🛄 🖍 🛦 🔍 🕄 🕻 | 3 🗅 💈   |          |         |                       |           |                |  |  |  |  |
| Name         | Mode                                 | MAC             | IP SSID | Security | Channel | Hops Signal Tx (KB/s) | Rx (KB/s) | Master Associ. |  |  |  |  |
|              |                                      |                 |         |          |         |                       |           |                |  |  |  |  |

The radio appears:

| 🙏 RadioLinx Inc          | dustrial Hotsp        | ot Browser        |                 |          |          |         |      |        |           |           |        |        |
|--------------------------|-----------------------|-------------------|-----------------|----------|----------|---------|------|--------|-----------|-----------|--------|--------|
| <u>File Operations [</u> | ⊇ialogs ⊻iew <u>⊢</u> | lelp              |                 |          |          |         |      |        |           |           |        |        |
| 🐴 🔌 ൳ 🗠                  | ₽₽₿[                  | ■ % 🛄 🏚 🛓 🔍 '     | 3. 2. 1. ?      |          |          |         |      |        |           |           |        |        |
| Name                     | Mode                  | MAC               | IP              | SSID     | Security | Channel | Hops | Signal | Tx (KB/s) | R× (KB/s) | Master | Associ |
| fmailharein510m          | This Utility          | 00.0f.1f.c6.50.cd | 192.168.170.11  |          |          |         |      |        |           |           |        |        |
| R Radio1                 | Repeater              | 00.0d.8d.f0.1d.c3 | 192.168.170.186 | Network1 | none     | 11      | 15   | -100   | 0         | 0         |        |        |
|                          |                       |                   |                 |          |          |         |      |        |           |           |        |        |
|                          |                       |                   |                 |          |          |         |      |        |           |           |        |        |
|                          |                       |                   |                 |          |          |         |      |        |           |           |        |        |
| <                        |                       |                   |                 |          |          |         |      |        |           |           |        | >      |
| RadioLin× Industrial H   | Hotspot Browser       |                   |                 |          |          |         |      |        |           |           | NUM    | 1.3    |

At this point the setting of the radio is the factory default.

If the radio is connected to a network with a DHCP server, the radio may already has an IP address assigned to it.

| 🙏 RadioLinx Ind                   | ᇠ RadioLinx Industrial Hotspot Browser |                   |                 |          |          |         |      |        |           |           |       |           |
|-----------------------------------|----------------------------------------|-------------------|-----------------|----------|----------|---------|------|--------|-----------|-----------|-------|-----------|
| Eile Operations Dialogs View Help |                                        |                   |                 |          |          |         |      |        |           |           |       |           |
| 🗛 🔌 🖻 🗠                           | ₽₽ (                                   | ≣ & 🖳 🕭 🔍 🤤       | Q Q D 9         |          |          |         |      |        |           |           |       |           |
| Name                              | Mode                                   | MAC               | IP              | SSID     | Security | Channel | Hops | Signal | T× (KB/s) | Rx (KB/s) | Maste | er Associ |
| fmailharein510m                   | This Utility                           | 00.0f.1f.c6.50.cd | 192.168.170.11  |          |          |         |      |        |           |           |       |           |
| <b>R</b> Radio1                   | Repeater                               | 00.0d.8d.f0.1d.c3 | 192.168.170.186 | Notwork1 | none     | 11      | 15   | -100   | 0         | 0         |       |           |
| <                                 |                                        |                   |                 |          |          |         |      |        |           |           |       | >         |
| RadioLinx Industrial H            | otspot Browser                         |                   |                 |          |          |         |      |        |           |           | NUM   |           |

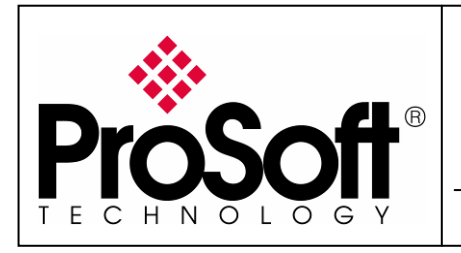

RLX-IHW Industrial Hotspot 802.11abg Wireless Modbus TCP Client/Server

If no IP address appears:

• Select the Radio on the list

| 🙏 RadioLinx Inc                   | lustrial Hotsp  | ot Browser        |                 |          |          |         |      |        |           |           |        |        |
|-----------------------------------|-----------------|-------------------|-----------------|----------|----------|---------|------|--------|-----------|-----------|--------|--------|
| Elle Operations Dialogs View Help |                 |                   |                 |          |          |         |      |        |           |           |        |        |
| 🚧 🔌 ൳ 😣                           | ¶e 🔓 😭          | ■ & 🖵 🏚 🛦   🤉 🤇   | 2 9 6 ?         |          |          |         |      |        |           |           |        |        |
| Name                              | Mode            | MAC               | IP              | SSID     | Security | Channel | Hops | Signal | T× (KB/s) | Rx (KB/s) | Master | Associ |
| fmailharein510m                   | This Utility    | 00.0f.1f.c6.50.cd | 192.168.170.11  |          |          |         |      |        |           |           |        |        |
| R Radio1                          | Repeater        | 00.0d.8d.f0.1d.c3 | 192.168.170.186 | Network1 | none     | 11      | 15   | -100   | 0         | 0         |        |        |
|                                   |                 |                   |                 |          |          |         |      |        |           |           |        |        |
|                                   |                 |                   |                 |          |          |         |      |        |           |           |        |        |
|                                   |                 |                   |                 |          |          |         |      |        |           |           |        |        |
| <                                 |                 |                   |                 |          |          |         |      |        |           |           |        | >      |
| RadioLinx Industrial H            | lotspot Browser |                   |                 |          |          |         |      |        |           |           | NUM    |        |

• Then from Operations menu, select Assign IP

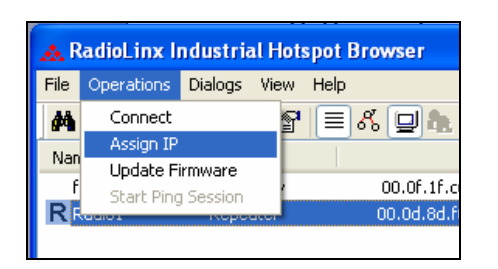

• The following window is displayed:

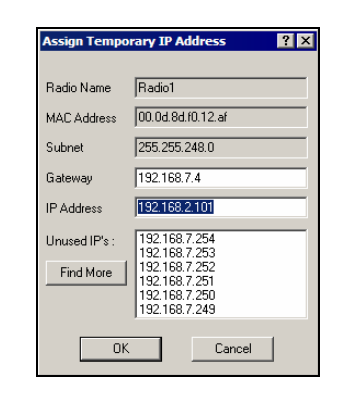

• Click OK to accept the temporary IP address, subnet mask, and default gateway.

Now a temporary IP address is assigned to the RLX-IHW-E module.

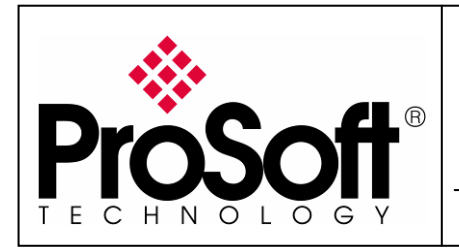

RLX-IHW Industrial Hotspot 802.11abg Wireless Modbus TCP Client/Server

#### A.4. Go online with the RLX-IHW-E for configuration:

To go online to the RLX-IHW for configuration (or diagnostics), from the Browser select the Radio1:

| 🙏 RadioLinx Ind                  | 🛦 RadioLinx Industrial Hotspot Browser |                   |                 |          |          |         |      |        |           |           |        |        |
|----------------------------------|----------------------------------------|-------------------|-----------------|----------|----------|---------|------|--------|-----------|-----------|--------|--------|
| Ele Operations Dialogs View Help |                                        |                   |                 |          |          |         |      |        |           |           |        |        |
| 🐴 🔌 🖻 🗠                          | 7e 🔓 😭 🛛                               | ■ % 🛄 🏚 🛓 🔍 🤇     | 2 9 6 ?         |          |          |         |      |        |           |           |        |        |
| Name                             | Mode                                   | MAC               | IP              | SSID     | Security | Channel | Hops | Signal | Tx (KB/s) | Rx (KB/s) | Master | Associ |
| fmailharein510m                  | This Utility                           | 00.0f.1f.c6.50.cd | 192.168.170.11  |          |          |         |      |        |           |           |        |        |
| R Radio1                         | Repeater                               | 00.0d.8d.f0.1d.c3 | 192.168.170.186 | Network1 | none     | 11      | 15   | -100   | 0         | 0         |        |        |
|                                  |                                        |                   |                 |          |          |         |      |        |           |           |        |        |
|                                  |                                        |                   |                 |          |          |         |      |        |           |           |        |        |
|                                  |                                        |                   |                 |          |          |         |      |        |           |           |        |        |
| <                                |                                        |                   |                 |          |          |         |      |        |           |           |        | >      |
| RadioLinx Industrial He          | otspot Browser                         |                   |                 |          |          |         |      |        |           |           | NUM    | 1.3    |

Select the Connect option in Operation menu.

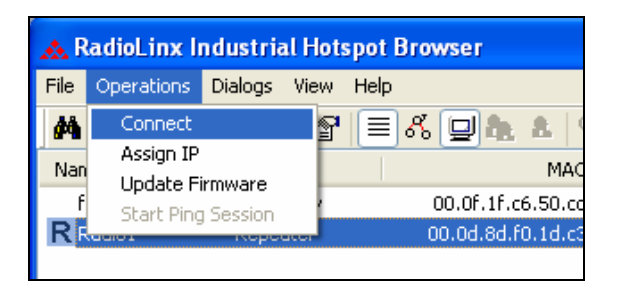

The following window is displayed:

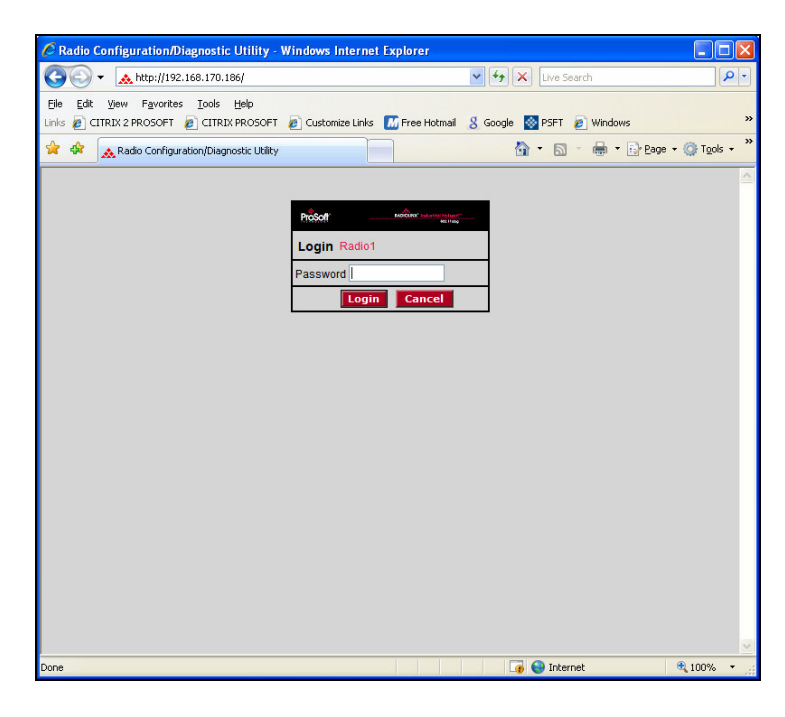

Enter your password to log in to the radio and then press **Login**.

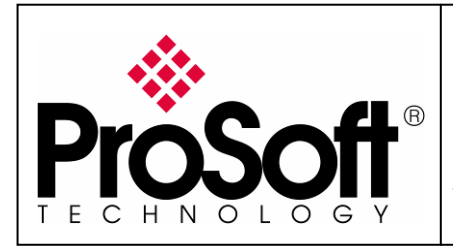

#### RLX-IHW Industrial Hotspot 802.11abg Wireless Modbus TCP Client/Server

The RLW-IHW-E configuration is protected by a login password. The default password is **password** (lower case).

To prevent unauthorized access to the radio configuration, you should change the default password when you have finished your configuration.

The following window is displayed:

| 😭 🏟 🔊 🖈 Radio Co                                                                  | onfiguration/Diagnostic Utility                                                                                |                                                                                                    |                  | 🐴 🔹 🔝 🔹 🖶 🕈 🔂 Page 🗸 🎯 Tools                                                                                                    | • » |
|-----------------------------------------------------------------------------------|----------------------------------------------------------------------------------------------------|----------------------------------------------------------------------------------------------------|------------------|----------------------------------------------------------------------------------------------------|-----|
|                                                                                   | <b>oţ</b> ţ                                                                                                    | RADIO                                                                                                 | LINX° I          | ndustrial Hotspot™<br>802.11abg                                                                                                    |     |
| Radio Name:<br>Radio MAC:<br>Firmware:<br>Update every:                           | Radio1<br>00.0D.8D.F0.1D.C3<br>IHW2_073<br>1sec                                                                | Signal Strength:<br>Parent MAC:<br>Branch Length:<br># Radios Linked:                                 | none<br>n/a<br>0 | Scanning<br>Available Parents<br>Address Table<br>Port Status                                                                                                    |     |
| Up Time:                                                                          | 0 Day 0 Hr. 14 Min. 37 S                                                                                       | Sec. Link Time:                                                                                       | n/a              | Radio Access Settings                                                                                                    |     |
| Radio<br>Name:<br>Network<br>SSID:<br>Master<br>Repeater<br>Client<br>MAC<br>IGMP | Radio1 Retwork1 I1 (2462MHz) Parent Link Auto Select Auto Specify 00.00.00.00.00 Spanning Tree Advanced Config | Encryption none<br>WPA phrase ****<br>WEP key 1 × ****<br>MAC Filter Edit Filter<br>Hide Network SSID |                  | Obtain IP address - DHCP     Obtain IP address - DHCP     Use the following IP address     IP Address 192.168.170.186     Subnet Mask 255.255.255.0     Def: Gateway 0.0.0.0         SNMP     Login Password |     |
| Configuratio                                                                      | Serial Settings                                                                                                | Cancel Changes                                                                                        |                  | Factory Defaults Help                                                                                                    |     |

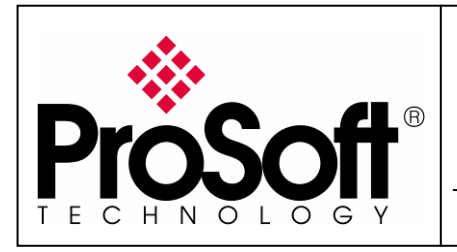

RLX-IHW Industrial Hotspot 802.11abg Wireless Modbus TCP Client/Server

#### A.5. Set up the RLX-IHW-E – Master mode

The master is the "root" or top-level radio in a network. You must have at least one master radio per network. For redundancy, you can assign more than one master to the network. From the screen:

| 🚖 🏟 👧 Radio                                                                                             | Configuration/Diagnostic Utility                                                                                                    |                                                                                                    | 🟠 🔹 🔝 🔹 🖶 🔹 📴 <u>P</u> age 🔹 🎡 T <u>o</u> ols 🔹                                                                                                    |
|----------------------------------------------------------------------------------------------------|----------------------------------------------------------------------------------------------------|----------------------------------------------------------------------------------------------------|----------------------------------------------------------------------------------------------------|
| Radio Name<br>Radio NAC:<br>Firmware:<br>Update every<br>Up Time:<br>Radio<br>Name:<br>Network<br>SSID: | Configuration/Diagnostic Utility                                                                                                    | Signal Strength:<br>Parent MAC:<br>Branch Length:<br># Radios Linked:<br>Sec. Link Time:<br>Sec. Link Time:<br>Encryption Tone<br>WPA phrase **** | INX° Industrial Hotspot™         802.11 abg         Scanning         none       Available Parents         n/a       Address Table         0       Port Status         n/a       Radio Access Settings         Obtain IP address - DHCR       Obtain IP address         IP Address       192.168.170.186 |
| Master  Master  Client  Client  A  Configura                                                            | 11 (2462MHz)<br>Parent Link<br>Auto Select<br>Auto Specify<br>C 00.00.00.00.00<br>Spanning Tree<br>Advanced Config<br>Serial Settings | MAC Filter Edit Filter     Hide Network SSID  Cancel Changes to Changes                                                                           | Subnet Mask 255.255.25<br>Def: Gateway 0.0.00<br>SNMP<br>Login Password<br>Factory Defaults Help                                                                                                    |

- Change the name of the radio from Radio1 to Quantum\_Radio
- Change the SSID name from Network1 to Modbus
- Select **Master** and leave the channel per default (11)
- Encryption chose WPA-AES and enter your WPA phrase
- Enter a valid IP address and Subnet Mask

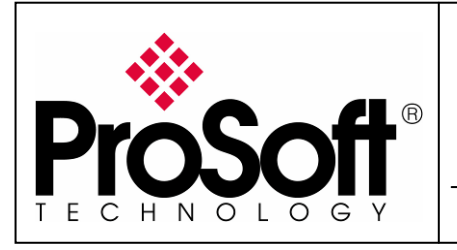

### RLX-IHW Industrial Hotspot 802.11abg Wireless Modbus TCP Client/Server

| Pros                       | off                    |                        | ndustrial Hotspot™                                              |
|----------------------------|------------------------|------------------------|-----------------------------------------------------------------|
| TECHNOL                    | OGY                    |                        | 802.11abg                                                       |
| Radio Name:                | Radio1                 | Signal Strength:       | Scanning                                                        |
| Radio MAC:                 | 00.0D.8D.F0.1D.C3      | Parent MAC: none       | Available Parents                                               |
| Firmware:                  | IHW2_073               | Branch Length: n/a     | Address Table                                                   |
| Update every:              | 1 sec                  | # Radios Linked: 0     | Port Status                                                     |
| Up Time:                   | 0 Day 0 Hr. 19 Min. 31 | Sec. Link Time: n/a    |                                                                 |
| Radio                      | Network Settings       | Security Settings      | Radio Access Settings                                           |
| Radio<br>Name:             | Quantum_Radio          | Encryption WPA-AES     | O Obtain IP address - DHCP                                      |
| Network<br>SSID:           | Modbus                 | WPA phrase PSFTEMEA    | Use the following IP address     IP Address     192.168.170.186 |
| <ul> <li>Master</li> </ul> | 11 (2462MHz) 🔽         | MAC Filter Edit Filter | Subnet Mask 255.255.255.0                                       |
| ORepeater                  | Parent Link            | Hide Network SSID      | Def: Gateway 0.0.0.0                                            |
|                            | Auto Select            |                        | SNMP                                                            |
| OClient                    | Auto O Specify         |                        |                                                                 |
| Client MAC                 | 00.00.00.00.00         |                        | Login Password                                                  |
| IGMP                       | Spanning Tree          |                        |                                                                 |
|                            | Advanced Config        |                        |                                                                 |
|                            | Serial Settings        |                        |                                                                 |
| Арр                        | oly Changes            | Cancel Changes         | Factory Defaults Help                                           |
| Configuration              | on help C              |                        |                                                                 |

Now the new settings are ready, press **Apply Changes** to valid them.

The RLX-IHW-E reboot:

| ProSc         | sft°                        | RADIOLINX <sup>°</sup> Industrial Hotspot™ |             |                            |  |  |  |  |  |
|---------------|-----------------------------|--------------------------------------------|-------------|----------------------------|--|--|--|--|--|
| TECHNOLO      | GY                          |                                            |             | 802.11abg                  |  |  |  |  |  |
| Radio Name:   | Radio1                      | Signal Strength:                           |             | Scanning<br>Radio Settings |  |  |  |  |  |
| Radio MAC:    | 00.0D.8D.F0.1D.C3           | Parent MAC:                                | none        | Available Parents          |  |  |  |  |  |
| Firmware:     | IHW2_073                    | Branch Length:                             | n/a         | Address Table              |  |  |  |  |  |
| Update every: | 1 sec                       | # Radios Linked:                           | 0           | Port Status                |  |  |  |  |  |
| Up Time:      | 0 Day 0 Hr. 22 Min. 13 Sec. | Link Time:                                 | n/a         |                            |  |  |  |  |  |
|               | Radio Settings              | Have Been Update                           | d.          |                            |  |  |  |  |  |
|               | You may close t             | this window now or w                       | ait for pag | ge to reload.              |  |  |  |  |  |
|               | Radio                       | Powering Up Quan                           | tum_Rad     | io                         |  |  |  |  |  |
|               |                             |                                            |             |                            |  |  |  |  |  |
|               | Close                       |                                            |             |                            |  |  |  |  |  |

Press **Close** on this window.

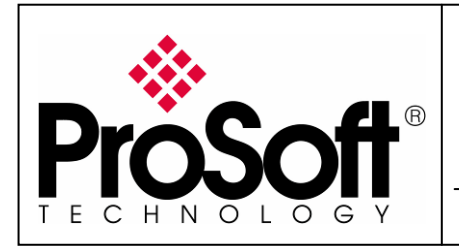

#### A.6. Settings verification:

• Select Clear to delete the current radio list

| 🙏 Ra   | 🚓 RadioLinx Industrial Hotspot Browser |    |              |                                |                 |      |          |         |      |        |           |           |  |
|--------|----------------------------------------|----|--------------|--------------------------------|-----------------|------|----------|---------|------|--------|-----------|-----------|--|
| File ( | File Operations Dialogs View Help      |    |              |                                |                 |      |          |         |      |        |           |           |  |
| 44     | ۵)                                     | •  | ⇔ ₽₽₽ 🖬 🖀 🗐  | <b>  &amp; &amp;   Q Q Q  </b> | 8               |      |          |         |      |        |           |           |  |
| Name   | Cle                                    | ar | Mode         | MAC                            | IP              | SSID | Security | Channel | Hops | Signal | T× (KB/s) | Rx (KB/s) |  |
| jer    | ome                                    |    | This Utility | 00.0f.1f.a6.8f.f5              | 192.168.170.16  |      |          |         |      |        |           |           |  |
| jer    | ome                                    |    | This Utility | 00.0c.f1.3c.a7.2e              | 192.168.170.195 |      |          |         |      |        |           |           |  |

• Select the **binocular** to refresh the screen and get an update radio list

| 🚓 R  | adioLinx Industrial Hotspot Br | owser         |         |          |         |                           |           |                |
|------|--------------------------------|---------------|---------|----------|---------|---------------------------|-----------|----------------|
| File | Operations Dialogs View Help   |               |         |          |         |                           |           |                |
| 楢    | 🗞 💼 🛥 💀 🖥 🔳 8                  | ኛ 🖵 🏚 🛦 🔍 🍳 🛛 | 3 6 8   |          |         |                           |           |                |
| Nam  | e Mode                         | MAC           | IP SSID | Security | Channel | Hops   Signal   Tx (KB/s) | R× (KB/s) | Master Associ. |
|      |                                |               |         |          |         |                           |           |                |

• When configured the name of the radio is preceded by an M (for Master) in the RLX-IH Browser.

| 🙏 RadioLinx Industri    | & RadioLinx Industrial Hotspot Browser |                   |                 |          |          |         |             |                |  |  |  |  |  |
|-------------------------|----------------------------------------|-------------------|-----------------|----------|----------|---------|-------------|----------------|--|--|--|--|--|
| File Operations Dialogs | File Operations Dialogs View Help      |                   |                 |          |          |         |             |                |  |  |  |  |  |
| 🐴 🔌 😑 🖊 🗛               | 1 🗗 🔳 🖧 🖵                              | A & Q Q D   1     | ?               |          |          |         |             |                |  |  |  |  |  |
| Name                    | Mode                                   | MAC               | IP              | SSID     | Security | Channel | Hops Signal | Tx (KB/s)   Ro |  |  |  |  |  |
| jerome                  | This Utility                           | 00.0f.1f.a6.8f.f5 | 192.168.170.16  |          |          |         |             |                |  |  |  |  |  |
| jerome                  | This Utility                           | 00.0c.f1.3c.a7.2e | 192.168.170.195 |          |          |         |             |                |  |  |  |  |  |
| fmailharein510m         | Utility                                | 00.0f.1f.c6.50.cd | 192.168.170.11  |          |          |         |             |                |  |  |  |  |  |
| M Radio1                | Master                                 | 00.0d.8d.f0.1d.c3 | 192.168.170.186 | Network1 | none     | 11      | 1           | 0              |  |  |  |  |  |

#### The setting of the Master radio is finished.

• Disconnect the Ethernet cable from the radio.

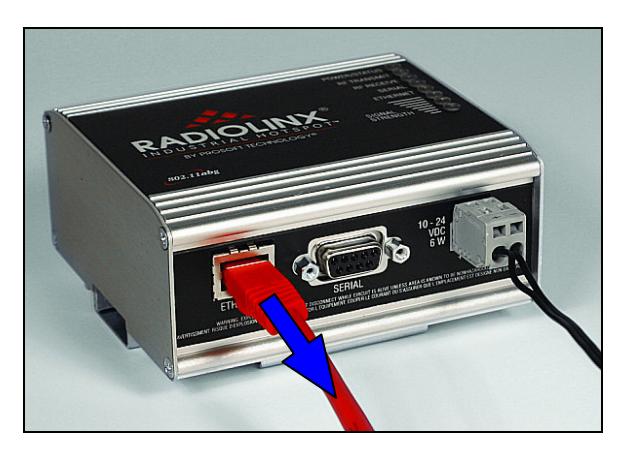

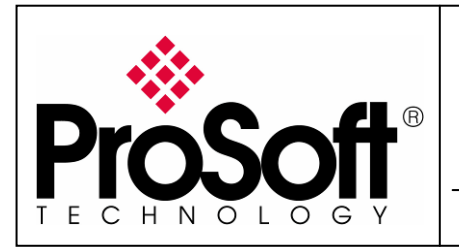

RLX-IHW Industrial Hotspot 802.11abg Wireless Modbus TCP Client/Server

#### A.7. RLX-IHW-E Access Point checking

• Open your PC network connection and select the wireless card.

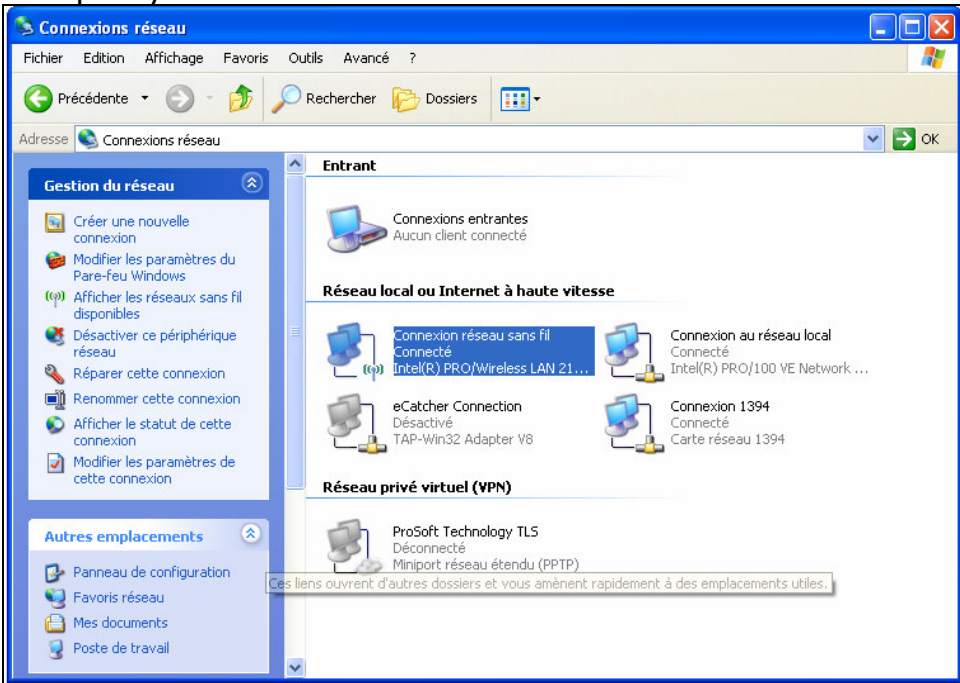

• Select to View Available Wireless Network

| <sup>))</sup> Connexion réseau sans fil                               |                                                                                                    |                                  |
|-----------------------------------------------------------------------|----------------------------------------------------------------------------------------------------|----------------------------------|
| Gestion du réseau                                                     | Choisir un réseau sans fil                                                                               |                                  |
| 💋 Actualiser la liste des réseaux                                     | Cliquez sur un élément dans la liste ci-dessous pour vous<br>portée ou pour obtenir plus d'informations. | connecter à un réseau sans fil à |
| Configurer un réseau sans fil pour la maison ou une petite entreprise | ((p)) Modbus                                                                                             | Connecté ☆ 🛆                     |
|                                                                       | Réseau sans fil non sécurisé                                                                             | •0000                            |
| Tâches apparentées                                                    |                                                                                                    |                                  |
| En savoir plus à propos des réseaux sans fil                          |                                                                                                    |                                  |
|                                                                       |                                                                                                    |                                  |
| 👷 Modifier l'ordre des réseaux préférés                               |                                                                                                    |                                  |
|                                                                       |                                                                                                    |                                  |
| Wodifier les paramètres avancés                                       |                                                                                                    |                                  |
|                                                                       |                                                                                                    |                                  |
|                                                                       |                                                                                                    |                                  |
|                                                                       |                                                                                                    |                                  |
|                                                                       |                                                                                                    |                                  |
|                                                                       |                                                                                                    |                                  |
|                                                                       |                                                                                                    |                                  |
|                                                                       | <u> </u>                                                                                                 |                                  |
|                                                                       |                                                                                                    | Connecter                        |

- Within the list of the Wireless network available you should see the **Modbus** network. This is the Network SSID you setup previously within the RLX-IHW-E Master mode.
- Choose the **Modbus** Wireless network.

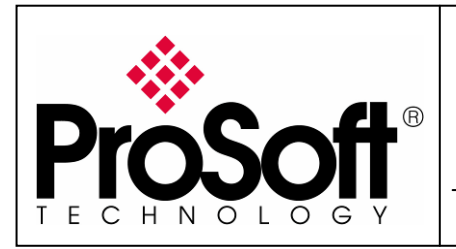

RLX-IHW Industrial Hotspot 802.11abg Wireless Modbus TCP Client/Server

Now you will be able to monitoring the radio with internet explorer via wireless network:

- Open Internet explorer.
- Enter the IP address of the RLX-IHW-E you want to access into the navigation bar.

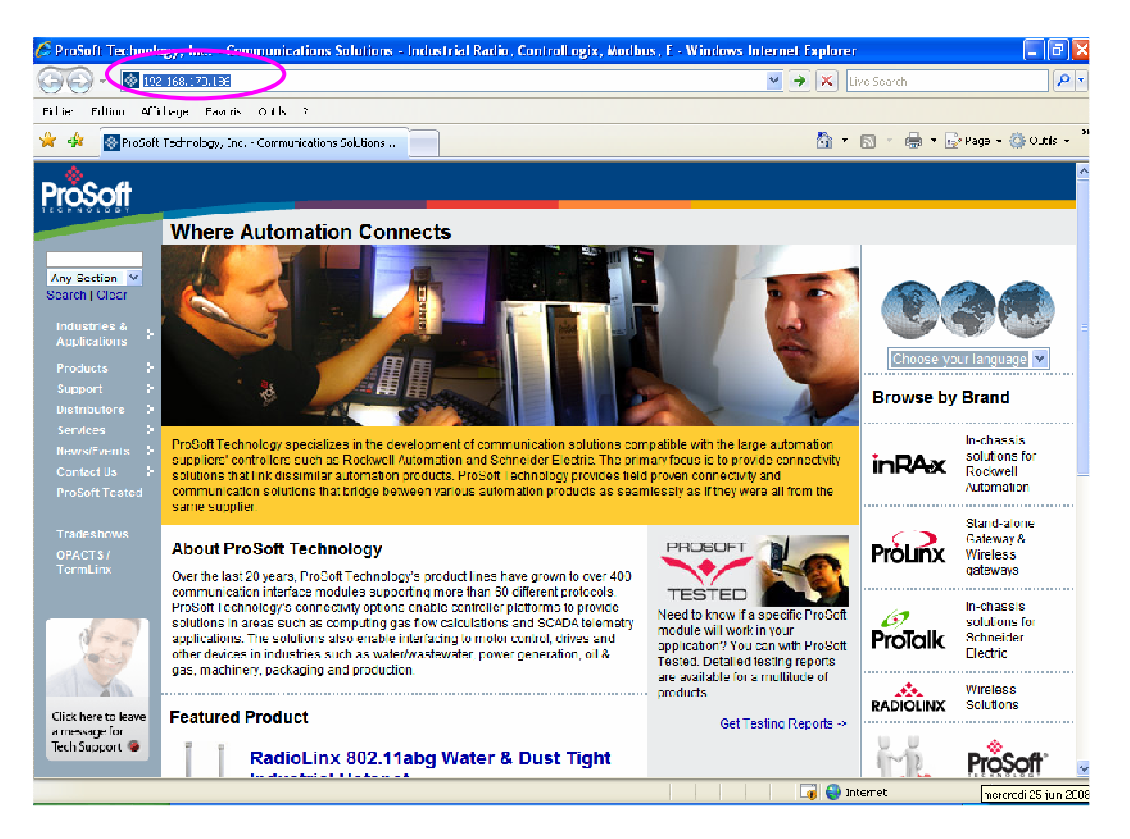

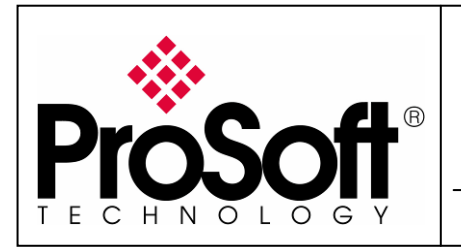

RLX-IHW Industrial Hotspot 802.11abg Wireless Modbus TCP Client/Server

• The following window is displayed.

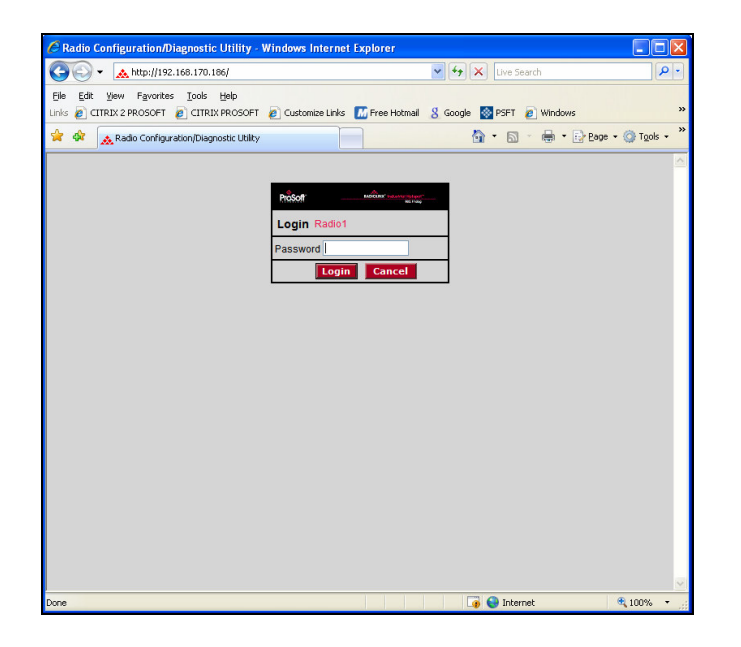

Enter your password to log in to the radio and then press **Login**. The following window is displayed:

| ProSc                                                               | <b>oft</b> °                                                                         |                                                                                                    | ndustrial Hotspot™                                                                                                    |
|---------------------------------------------------------------------|--------------------------------------------------------------------------------------|----------------------------------------------------------------------------------------------------|----------------------------------------------------------------------------------------------------|
| Radio Name:<br>Radio MAC:<br>Firmware:<br>Update every:<br>Up Time: | Quantum_Radio<br>00.0D.8D.F0.13.01<br>IHW1_011<br>1sec<br>0 Day 6 Hr. 6 Min. 37 Se   | Signal Strength: Parent MAC: none<br>Branch Length: 1<br># Radios Linked: 2<br>ec. Link Time: n/a   | Master<br>Available Parents<br>Address Table<br>Port Status                                                                                                    |
| Radio N                                                             | etwork Settings                                                                      | Security Settings                                                                                   | Radio Access Settings                                                                                                    |
| Radio Name:<br>Network SSID:<br>O Master<br>Repeater                | Quantum_Radio<br>Modbus<br>6 (2437MHz)<br>Parent Link<br>Auto Select<br>Auto Specify | Encryption WPA-AES V<br>WPA phrase ****<br>WEP key V<br>MAC Filter Edit Filter<br>Hide Network SSID | Obtain IP address - DHCP     Ouse the following IP address     IP Address     IP Address     192.168.170.1     Subnet Mask     255.255.255.0     Def: Gateway     192.168.170.2     SNMP     Login Password |

The RLX-IHW-E Master mode works fine.

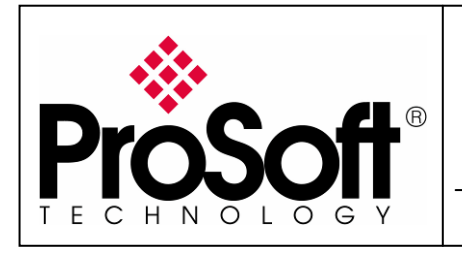

RLX-IHW Industrial Hotspot 802.11abg Wireless Modbus TCP Client/Server

#### B. Setting of the repeater radio

#### B.1. Plug the cables to the RLX-IHW

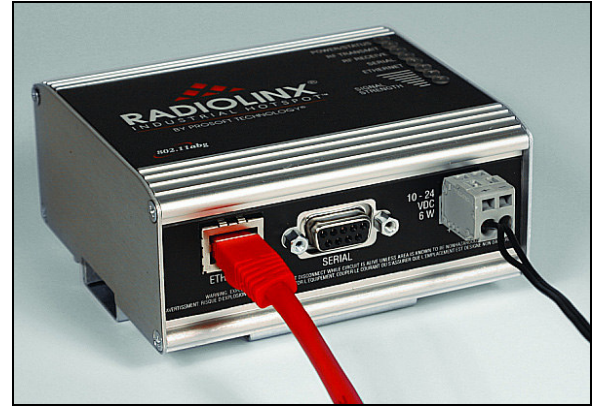

From left to right: Ethernet port, serial port and power connector.

Plug the power cable.

For Ethernet connection:

- If you are connecting to the radio through an Ethernet hub or switch, use the gray (straight-through) cable.
- If you are connecting to the radio directly from your PC without going through an Ethernet hub or switch, you must use the red (crossover) cable.

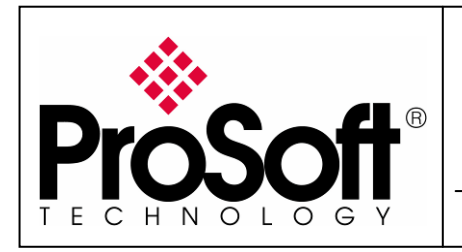

RLX-IHW Industrial Hotspot 802.11abg Wireless Modbus TCP Client/Server

#### B.2. Launch RadioLinx IH browser

#### Click on the **binocular**

| 🚓 R  | adioLinx Industrial Hots | pot Browser     |         |          |         |                       |           |              |
|------|--------------------------|-----------------|---------|----------|---------|-----------------------|-----------|--------------|
| File | Operations Dialogs View  | Help            |         |          |         |                       |           |              |
| 楢    | 🛐 💼 🛥 🗣 🖬 😭              | 🗏 🖧 🖳 🖍 🔺 🔍 🔍 🛛 | 3 6 ?   |          |         |                       |           |              |
| Nam  | e Mode                   | MAC             | IP SSID | Security | Channel | Hops Signal Tx (KB/s) | R× (KB/s) | Master Assoc |
|      |                          |                 |         |          |         |                       |           |              |

#### The radio appears:

| 🔥 RadioLinx Inc           | dustrial Hotsp                | ot Browser        |                 |          |          |         |      |        |           |           |        |        |
|---------------------------|-------------------------------|-------------------|-----------------|----------|----------|---------|------|--------|-----------|-----------|--------|--------|
| <u>File O</u> perations [ | ⊇ialogs <u>V</u> iew <u>F</u> | <u>t</u> elp      |                 |          |          |         |      |        |           |           |        |        |
| 🐴 🔌 🗧 🗠                   | ₽₽ 🖬 😭 🛛                      | ■ & 🖳 🏚 🛓 🔍 '     | �. ◘. ◘   ?     |          |          |         |      |        |           |           |        |        |
| Name                      | Mode                          | MAC               | IP              | SSID     | Security | Channel | Hops | Signal | T× (KB/s) | R× (KB/s) | Master | Associ |
| fmailharein510m           | This Utility                  | 00.0f.1f.c6.50.cd | 192.168.170.11  |          |          |         |      |        |           |           |        |        |
| R Radio1                  | Repeater                      | 00.0d.8d.f0.1d.c3 | 192.168.170.186 | Network1 | none     | 11      | 15   | -100   | 0         | 0         |        |        |
|                           |                               |                   |                 |          |          |         |      |        |           |           |        |        |
|                           |                               |                   |                 |          |          |         |      |        |           |           |        |        |
|                           |                               |                   |                 |          |          |         |      |        |           |           |        |        |
| <                         |                               |                   |                 |          |          |         |      |        |           |           |        | >      |
| RadioLinx Industrial H    | Hotspot Browser               |                   |                 |          |          |         |      |        |           |           | NUM    |        |

At this point the setting of the radio is the factory default.

If the radio is connected to a network with a DHCP server, the radio may already has an IP address assigned to it.

| 🔥 RadioLinx Ind                    | ustrial Hotsp            | oot Browser                            |                                   |          |          |         |      |        |           |           |     |    |        |
|------------------------------------|--------------------------|----------------------------------------|-----------------------------------|----------|----------|---------|------|--------|-----------|-----------|-----|----|--------|
| <u>File O</u> perations <u>D</u> i | ialogs ⊻iew <u>F</u>     | <u>t</u> elp                           |                                   |          |          |         |      |        |           |           |     |    |        |
| 🐴 🔌 🖻 🗠                            | ₽₽ 🔓 🛛                   | ≣ & 🖳 🏞 ଛ 🔍                            | Q Q D ?                           |          |          |         |      |        |           |           |     |    |        |
| Name                               | Mode                     | MAC                                    | IP                                | SSID     | Security | Channel | Hops | Signal | T× (KB/s) | Rx (KB/s) | Mas | er | Associ |
| fmailharein510m<br><b>R</b> Radio1 | This Utility<br>Repeater | 00.0f.1f.c6.50.cd<br>00.0d.8d.f0.1d.c3 | 192.168.170.11<br>192.168.170.186 | Network1 | none     | 11      | 15   | -100   | 0         | 0         |     |    |        |
| <                                  |                          |                                        |                                   |          |          |         |      |        |           |           |     |    | >      |
| RadioLinx Industrial H             | otspot Browser           |                                        |                                   |          |          |         |      |        |           |           | NUN | 1  | 1.3    |

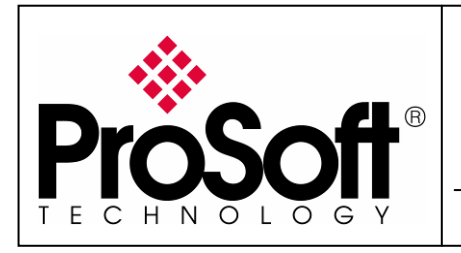

RLX-IHW Industrial Hotspot 802.11abg Wireless Modbus TCP Client/Server

If no IP address appears:

• Select the Radio on the list

| 🙏 RadioLinx Inc               | lustrial Hotsp          | ot Browser        |                 |          |          |         |      |        |           |           |        |        |
|-------------------------------|-------------------------|-------------------|-----------------|----------|----------|---------|------|--------|-----------|-----------|--------|--------|
| <u>File</u> <u>Operations</u> | )ialogs ⊻iew <u>H</u> e | elp               |                 |          |          |         |      |        |           |           |        |        |
| 🚧 🔌 ൳ 😣                       | ¶e 🔓 😭                  | ■ & 🖵 🏚 🛦   🤉 🤇   | 2 9 6 ?         |          |          |         |      |        |           |           |        |        |
| Name                          | Mode                    | MAC               | IP              | SSID     | Security | Channel | Hops | Signal | T× (KB/s) | Rx (KB/s) | Master | Associ |
| fmailharein510m               | This Utility            | 00.0f.1f.c6.50.cd | 192.168.170.11  |          |          |         |      |        |           |           |        |        |
| R Radio1                      | Repeater                | 00.0d.8d.f0.1d.c3 | 192.168.170.186 | Network1 | none     | 11      | 15   | -100   | 0         | 0         |        |        |
|                               |                         |                   |                 |          |          |         |      |        |           |           |        |        |
|                               |                         |                   |                 |          |          |         |      |        |           |           |        |        |
|                               |                         |                   |                 |          |          |         |      |        |           |           |        |        |
| <                             |                         |                   |                 |          |          |         |      |        |           |           |        | >      |
| RadioLinx Industrial H        | lotspot Browser         |                   |                 |          |          |         |      |        |           |           | NUM    |        |

• Then from Operations menu, select Assign IP

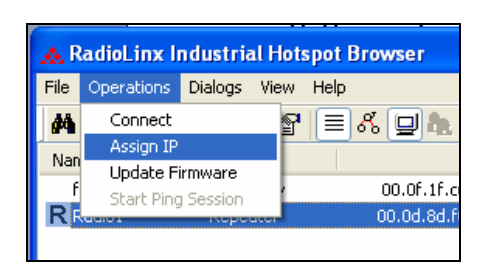

• The following window is displayed:

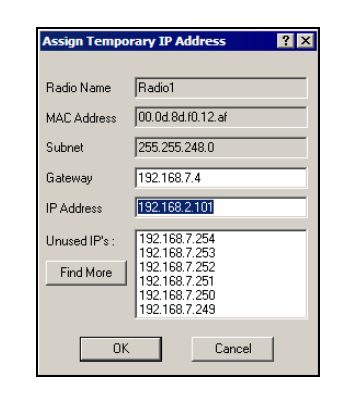

• Click OK to accept the temporary IP address, subnet mask, and default gateway.

Now a temporary IP address is assigned to the RLX-IHW-E module.

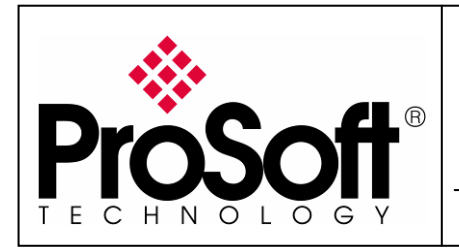

RLX-IHW Industrial Hotspot 802.11abg Wireless Modbus TCP Client/Server

#### **B.3.** Go online with the RLX-IHW-E for configuration

To go online to the RLX-IHW for configuration (or diagnostics), from the Browser select the Radio1:

| 🙏 RadioLinx Ind          | ustrial Hotsp        | oot Browser       |                 |          |          |         |      |        |           |           |       |          |
|--------------------------|----------------------|-------------------|-----------------|----------|----------|---------|------|--------|-----------|-----------|-------|----------|
| <u>File Operations D</u> | jalogs ⊻jew <u>t</u> | <u>H</u> elp      |                 |          |          |         |      |        |           |           |       |          |
| 🚧 🔌 🗲 🗠                  | 7e 🔓 😭               | ▤器,◙♣ ੈ   🤉 '     | 3. 🖸 🗋 🤋        |          |          |         |      |        |           |           |       |          |
| Name                     | Mode                 | MAC               | IP              | SSID     | Security | Channel | Hops | Signal | Tx (KB/s) | Rx (KB/s) | Maste | r Associ |
| fmailharein510m          | This Utility         | 00.0f.1f.c6.50.cd | 192.168.170.11  |          |          |         |      |        |           |           |       |          |
| R Radio1                 | Repeater             | 00.0d.8d.f0.1d.c3 | 192.168.170.186 | Network1 | none     | 11      | 15   | -100   | 0         | 0         |       |          |
|                          |                      |                   |                 |          |          |         |      |        |           |           |       |          |
|                          |                      |                   |                 |          |          |         |      |        |           |           |       |          |
|                          |                      |                   |                 |          |          |         |      |        |           |           |       |          |
| <                        |                      |                   |                 |          |          |         |      |        |           |           |       | >        |
| RadioLinx Industrial H   | lotspot Browser      |                   |                 |          |          |         |      |        |           |           | NUM   |          |

Select the Connect option in Operation menu.

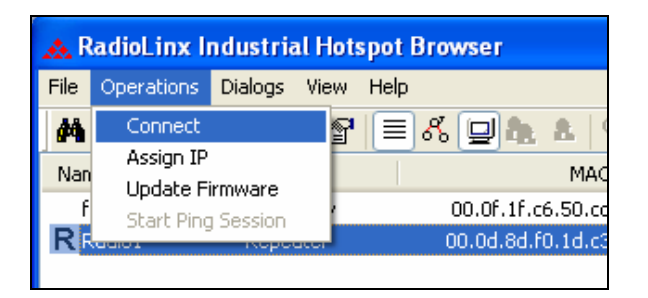

The following window is displayed:

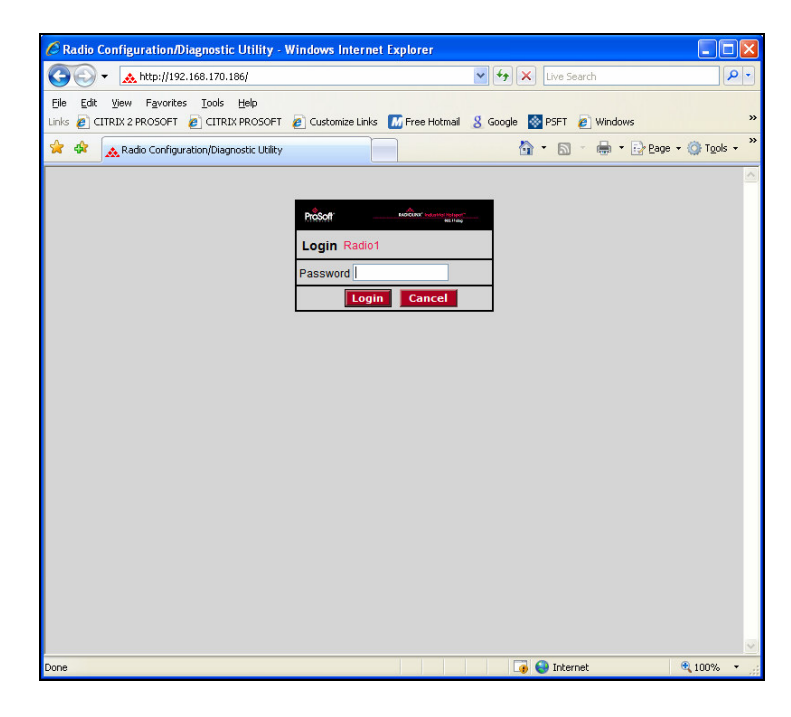

Enter your password to log in to the radio and then press **Login**.

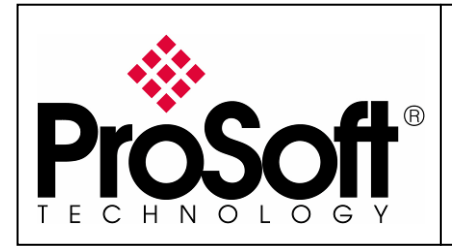

#### RLX-IHW Industrial Hotspot 802.11abg Wireless Modbus TCP Client/Server

The RLW-IHW-E configuration is protected by a login password. The default password is **password** (lower case).

To prevent unauthorized access to the radio configuration, you should change the password when you have finished the initial configuration.

The following window is displayed:

| 🖈 4 | 🔭 🗻 🔉 Radio Co               | onfiguration/Diagnostic Utility |                               |             | 🟠 🔹 🗟 🔹 🖶 🔹 🔂 Page 🗸 🍈 T <u>o</u> ol:                           | s <b>•</b> |
|-----|------------------------------|---------------------------------|-------------------------------|-------------|-----------------------------------------------------------------|------------|
|     | Pros                         | oft <sup>®</sup>                | RADIO                         | DLINX° I    | ndustrial Hotspot™<br>802.11abg                                 |            |
|     | Radio Name:                  | Radio1                          | Signal Strength:              | 1           | Scanning                                                        |            |
|     | Firmware:                    | IHW2_073                        | Parent MAC:<br>Branch Length: | none<br>n/a | Available Parents                                               |            |
|     | Update every:                | 1 sec                           | #Radios Linked:               | 0           | Port Status                                                     |            |
|     | Up Time:                     | 0 Day 0 Hr. 14 Min. 37 \$       | Sec. Link Time:               | n/a         |                                                                 |            |
|     | Radio                        | Network Settings                | Security Setting              | s           | Radio Access Settings                                           |            |
|     | Radio<br>Name:               | Radio1                          | Encryption none               | ~           | O Obtain IP address - DHCP                                      |            |
|     | Network<br>SSID:             | Network1                        | WPA phrase ****               | _           | Use the following IP address     IP Address     192.168.170.186 |            |
|     | OMaster                      | 11 (2462MHz) 💉                  | MAC Filter Edit Filter        |             | Subnet Mask 255.255.255.0                                       |            |
|     | <ul> <li>Repeater</li> </ul> | Parent Link                     | Hide Network SSID             |             | Def: Gateway 0.0.0.0                                            |            |
|     |                              | Auto Select                     |                               |             | SNMP                                                            |            |
|     | O Client                     | Auto O Specify                  |                               |             | Login Password                                                  |            |
|     | Client MAC                   | 00.00.00.00.00                  |                               |             |                                                                 |            |
|     | IGMP                         | Spanning Tree                   |                               |             |                                                                 |            |
|     |                              | Advanced Config                 | )                             |             |                                                                 |            |
|     |                              | Serial Settings                 |                               |             |                                                                 |            |
|     | Арр                          | ly Changes                      | Cancel Changes                |             | Factory Defaults Help                                           |            |
|     | Configurati                  | on help 🛛                       | o Changes                     |             |                                                                 |            |

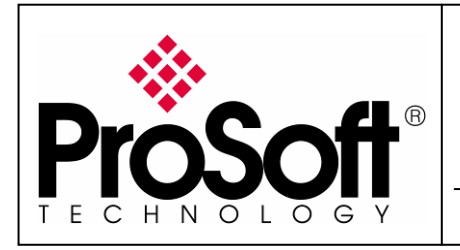

RLX-IHW Industrial Hotspot 802.11abg Wireless Modbus TCP Client/Server

#### **B.4.** Set up the RLX-IHW-E – Remote/Repeater mode

A RLX-IHW-E Remote/Repeater connects automatically to the best available parent radio on the network.

|                                                                                                    | guration/Diagnostic Utility                                                                                                    | RADIOL                                                                                                    | .INX° In                | dustrial Hotspot <sup>™</sup><br>802.11abg                                                                                                    |
|----------------------------------------------------------------------------------------------------|----------------------------------------------------------------------------------------------------|----------------------------------------------------------------------------------------------------|-------------------------|----------------------------------------------------------------------------------------------------|
| Radio Name:<br>Radio MAC:<br>Firmware:<br>Update every:<br>Up Time:                                               | Radio1<br>00.0D.8D.F0.1D.C3<br>IHW2_073<br>1 sec<br>0 Day 0 Hr. 14 Min. 37 S                                                                                            | Signal Strength:<br>Parent MAC:<br>Branch Length:<br># Radios Linked:<br>Sec. Link Time:                                   | none<br>n/a<br>0<br>n/a | Scanning<br>Available Parents<br>Address Table<br>Port Status                                                                                                    |
| Radio Net<br>Radio<br>Name: R<br>Network N<br>SSID: N<br>O Master 1<br>O Repeater<br>AL<br>O Client MAC 0<br>IGMP | etwork Settings<br>adio1<br>etwork1<br>1 (2462MHz)<br>Parent Link<br>Ito Select<br>Auto Specify<br>0.00.00.00.00<br>Spanning Tree<br>Advanced Config<br>Serial Settings | Security Settings<br>Encryption Done<br>WPA phrase ****<br>WEP key 1 → ****<br>MAC Filter Edit Filter<br>Hide Network SSID |                         | Radio Access Settings Obtain IP address - DHCP Use the following IP address IP Address 192.168.170.186 Subnet Mask 255.255.0 Def: Gateway 0.0.0 SNMP Login Password |

- Change the name of the radio from Radio1 to Remote\_device
- Change the SSID name from Network1 to Modbus
- Select Repeater
- Encryption chose WPA-AES and enter your WPA phrase
- Enter a valid **IP address** and **Subnet Mask**.

**Important:** The Network SSID and WPA phrase are case sensitive.

Use **<u>exactly</u>** the same combination of upper case and lower case letters you entered for the RLX-IHW-E Master mode, otherwise the Repeater radio will not be able to connect to the Master radio.

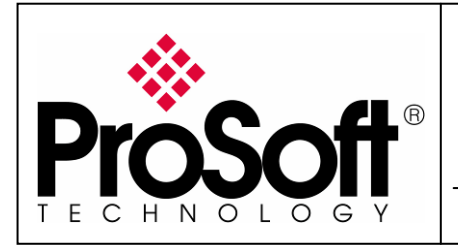

RLX-IHW Industrial Hotspot 802.11abg Wireless Modbus TCP Client/Server

| Prose                                                                              | ∖ <b>f</b> t°                                                                                                    |                                                                                                    | X <sup>°</sup> Industr                                                                                                    | ial Hotspot™                                                                                                    |
|------------------------------------------------------------------------------------|----------------------------------------------------------------------------------------------------|----------------------------------------------------------------------------------------------------|----------------------------------------------------------------------------------------------------|----------------------------------------------------------------------------------------------------|
| TECHNOLO                                                                           | GY                                                                                                    |                                                                                                    |                                                                                                    | 802.11abg                                                                                                    |
| Radio Name:<br>Radio MAC:<br>Firmware:<br>Update every:<br>Up Time:                | Remote_device           00.0D.8D.F0.13.01           IHW1_011           1_sec updating           0 Day 0 Hr. 0 Min. 41 Set                  | Signal Strength: Parent MAC: nc<br>Branch Length: n/<br># Radios Linked: 0<br>Link Time: n/            | Scar<br>ne                                                                                                    | Available Parents<br>Available Parents<br>Address Table<br>Port Status                                                                 |
| Radio Ne                                                                           | etwork Settings                                                                                                    | Security Settings                                                                                      | F                                                                                                    | Radio Access Settings                                                                                                    |
| Radio Name:<br>Network SSID:<br>Master<br>Repeater<br>Client<br>Client MAC<br>IGMP | Remote_device<br>Modbus<br>6 (2437MHz)<br>Parent Link<br>Auto Select<br>Auto Specify<br>00.00.00.00.00<br>Spanning Tree<br>Advanced Config | Encryption WPA-AES<br>WPA phrase ****<br>WEP key 1 ****<br>MAC Filter Edit Filter<br>Hide Network SSID | O Obt     Obt     Oth     Obt     Oth     Oth | a he following IP address<br>P Address 192.168.170.186<br>pnet Mask 255.255.255.0<br>Cateway 192.168.170.254<br>SNMP<br>Login Password |
| Apply<br>Configuration                                                             | Changes<br>1 help No                                                                                                    | Cancel Changes<br>Changes                                                                              | Facto                                                                                                    | ory Defaults Help                                                                                                    |
| Apply Changes:                                                                     | You must press this for a                                                                                                    | ny changes you make to take effect                                                                     |                                                                                                    |                                                                                                    |

Now the new settings are ready, press Apply Changes to valid them

| The | RLX | -IHW-    | Ere      | eboot: |
|-----|-----|----------|----------|--------|
|     |     | <b>T</b> | <u> </u> | 20000  |

| ProSoft       |                             | RADIC                 | RADIOLINX <sup>®</sup> Industrial Hotspot <sup>™</sup> |                   |  |  |  |  |  |
|---------------|-----------------------------|-----------------------|--------------------------------------------------------|-------------------|--|--|--|--|--|
| TECHNOLO      | GY                          |                       |                                                        | 802.11abg         |  |  |  |  |  |
| Radio Name:   | Radio1                      | Signal Strength:      |                                                        | Scana Settings    |  |  |  |  |  |
| Radio MAC:    | 00.0D.8D.F0.1D.C3           | Parent MAC:           | none                                                   | Available Parents |  |  |  |  |  |
| Firmware:     | IHW2_073                    | Branch Length:        | n/a                                                    | Address Table     |  |  |  |  |  |
| Update every: | 1 sec                       | # Radios Linked:      | 0                                                      | Port Status       |  |  |  |  |  |
| Up Time:      | 0 Day 0 Hr. 22 Min. 13 Sec. | Link Time:            | n/a                                                    |                   |  |  |  |  |  |
|               | Radio Setting               | s Have Been Updated   | I.                                                     |                   |  |  |  |  |  |
|               | You may close               | this window now or wa | it for page                                            | e to reload.      |  |  |  |  |  |
|               | Radio                       | o Powering Up Quant   | um_Radio                                               | ,<br>,            |  |  |  |  |  |
|               |                             |                       |                                                        |                   |  |  |  |  |  |
|               |                             | Close                 |                                                        |                   |  |  |  |  |  |

Press **Close** on this window.

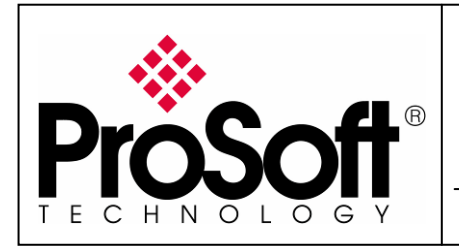

#### **B.5. Settings verification**

• Select **Clear** to delete the current radio list

| 🙏 RadioLim     | k Industrial Hotspot Brov | vser              |                 |      |          |         |      |        |           |           |
|----------------|---------------------------|-------------------|-----------------|------|----------|---------|------|--------|-----------|-----------|
| File Operation | ns Dialogs View Help      |                   |                 |      |          |         |      |        |           |           |
| M 🕲 F          | ⇔ ₽₽ ₽ ₽                  |                   | 8               |      |          |         |      |        |           |           |
| Name Clear     | Mode                      | MAC               | IP              | SSID | Security | Channel | Hops | Signal | Tx (KB/s) | Rx (KB/s) |
| jerome         | This Utility              | 00.0f.1f.a6.8f.f5 | 192.168.170.16  |      |          |         |      |        |           |           |
| jerome         | This Utility              | 00.0c.f1.3c.a7.2e | 192.168.170.195 |      |          |         |      |        |           |           |

• Select the binocular to refresh the screen and get an update radio list

| 🗻 F  | adioLinx Industrial Hotspot B | lrowser     |     |      |          |         |                |                  |        |         |
|------|-------------------------------|-------------|-----|------|----------|---------|----------------|------------------|--------|---------|
| File | Operations Dialogs View Help  |             |     |      |          |         |                |                  |        |         |
| 榊    | 🔌 🕫 🗠 🗣 🗣 🔳                   | ራ 🖵 🕭 🕭 🔍 🖓 | 100 |      |          |         |                |                  |        |         |
| Nar  | ne Mode                       | MAC         | IP  | SSID | Security | Channel | Hops Signal Tx | (KB/s) Rx (KB/s) | Master | Associ. |
|      |                               |             |     |      |          |         |                |                  |        |         |

• When configured the name of the radio is preceded by an R (for Repeater) in the RLX-IH Browser.

| 🙏 RadioLinx Ind   | lustrial Hotspot Browser |                   |                 |        |          |         |      |        |           |           |
|-------------------|--------------------------|-------------------|-----------------|--------|----------|---------|------|--------|-----------|-----------|
| File Operations D | )ialogs View Help        |                   |                 |        |          |         |      |        |           |           |
| 🐴 🔌 🕫 😣           | ₽₽ 🔓 🗐 🗐 🖉               |                   | 8               |        |          |         |      |        |           |           |
| Name              | Mode                     | MAC               | IP              | SSID   | Security | Channel | Hops | Signal | Tx (KB/s) | Rx (KB/s) |
| jerome            | This Utility             | 00.0f.1f.a6.8f.f5 | 192.168.170.16  |        |          |         |      |        |           |           |
| ierome            | This Utility             | 00.0c.f1.3c.a7.2e | 123.123.123.123 |        |          |         |      |        |           |           |
| R Juantum_Radio   | Repeater                 | 00.0d.8d.f0.13.01 | 123.123.123.3   | Modbus | none     |         | 15   | -100   |           |           |
|                   |                          |                   |                 |        |          |         |      |        |           |           |

#### The setting of the Repeater radio is finished.

• <u>Disconnect the Ethernet cable from the radio.</u>

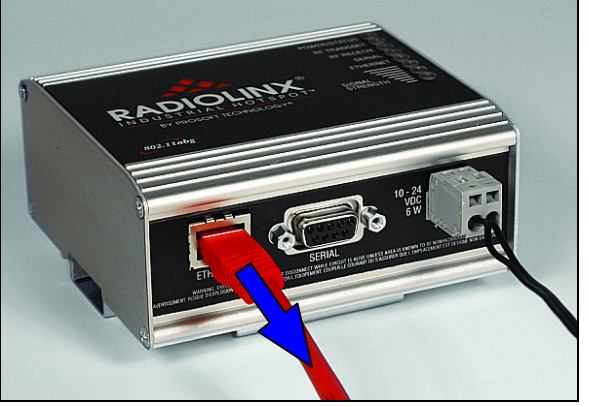

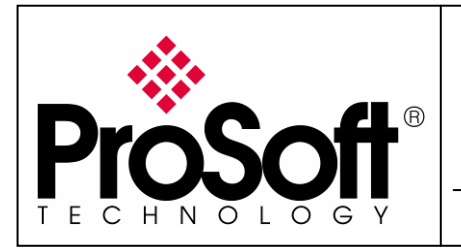

RLX-IHW Industrial Hotspot 802.11abg Wireless Modbus TCP Client/Server

#### **B.6. RLX-IHW-E Access Point checking**

• With you PC wireless access enabled and from the Available Wireless Network list

| <sup>((4))</sup> Connexion réseau sans fil                               |                                                                                                    | X                                     |
|--------------------------------------------------------------------------|----------------------------------------------------------------------------------------------------|---------------------------------------|
| Gestion du réseau                                                        | Choisir un réseau sans fil                                                                            |                                       |
| 😴 Actualiser la liste des réseaux                                        | Cliquez sur un élément dans la liste ci-dessous pour v<br>portée ou pour obtenir plus d'informations. | vous connecter à un réseau sans fil à |
| Configurer un réseau sans fil pour la maison ou une petite<br>entreprise | ((ရာ)) Modbus                                                                                         | Automatique 👷 🛆                       |
|                                                                          | Réseau sans fil non sécurisé                                                                          |                                       |
| Tâches apparentées                                                       |                                                                                                    |                                       |
| En savoir plus à propos des réseaux sans fil                             |                                                                                                    |                                       |
|                                                                          |                                                                                                    |                                       |
| ☆ Modifier l'ordre des réseaux préférés                                  |                                                                                                    |                                       |
| On Modifier les paramètres avansés                                       |                                                                                                    |                                       |
| Y Hourieries parametres avances                                          |                                                                                                    |                                       |
|                                                                          |                                                                                                    |                                       |
|                                                                          |                                                                                                    |                                       |
|                                                                          |                                                                                                    |                                       |
|                                                                          |                                                                                                    |                                       |
|                                                                          |                                                                                                    |                                       |
|                                                                          | L                                                                                                    |                                       |
|                                                                          |                                                                                                    | Connecter                             |

• Choose the **Modbus** network. This is the Network SSID you setup previously within the RLX-IHW-E Remote/Repeater mode.

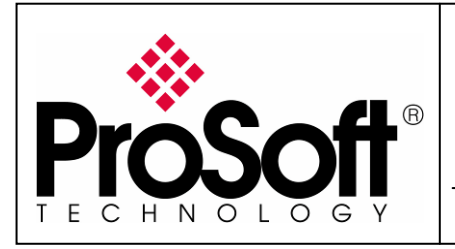

RLX-IHW Industrial Hotspot 802.11abg Wireless Modbus TCP Client/Server

Now you will be able to monitoring the radio with internet explorer via wireless network:

- Open internet explorer.
- Enter the IP address of the RLX-IHW-E you want to access into the navigation bar.

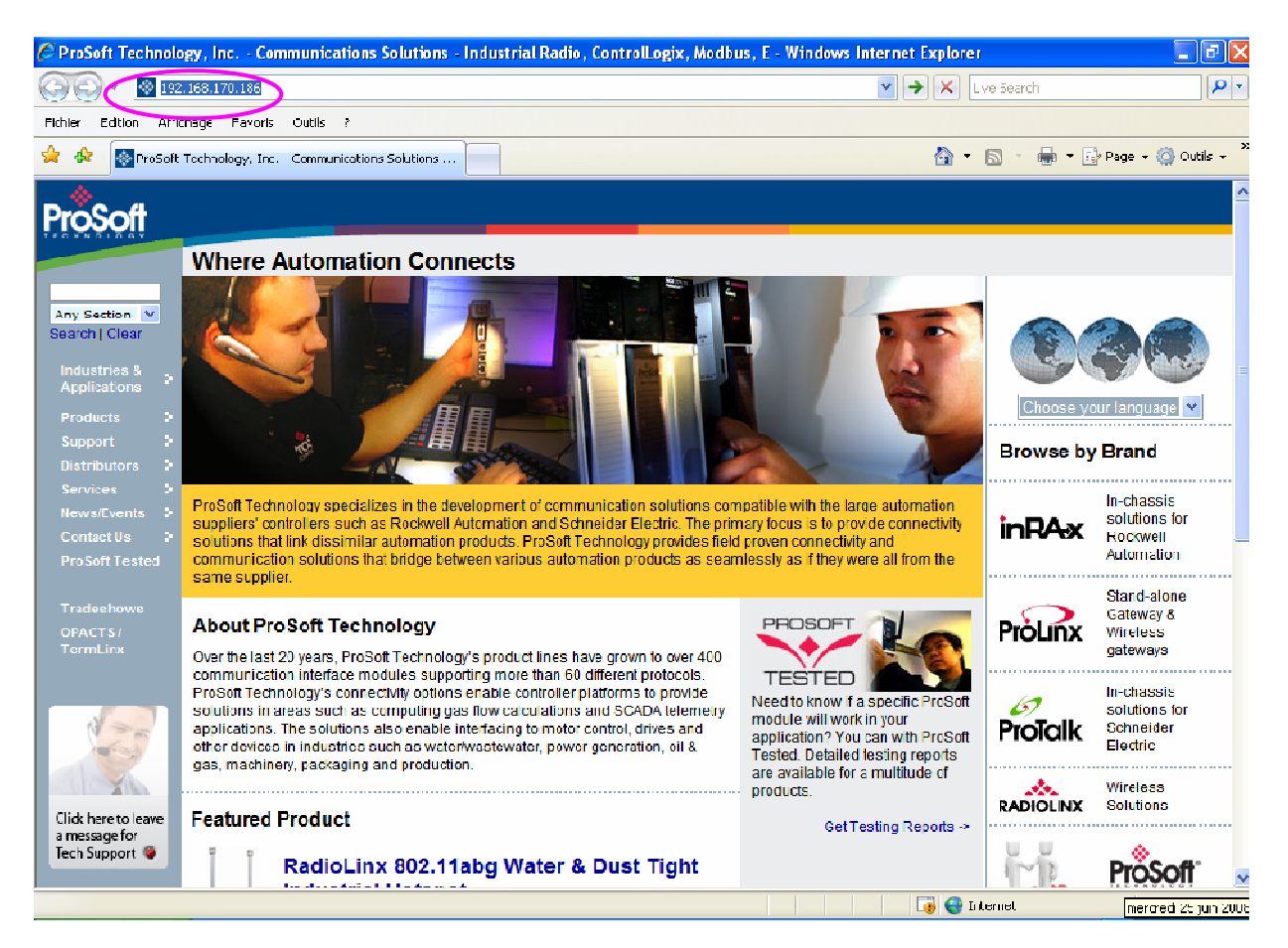

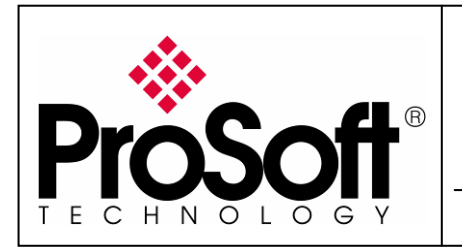

RLX-IHW Industrial Hotspot 802.11abg Wireless Modbus TCP Client/Server

• The following window is displayed.

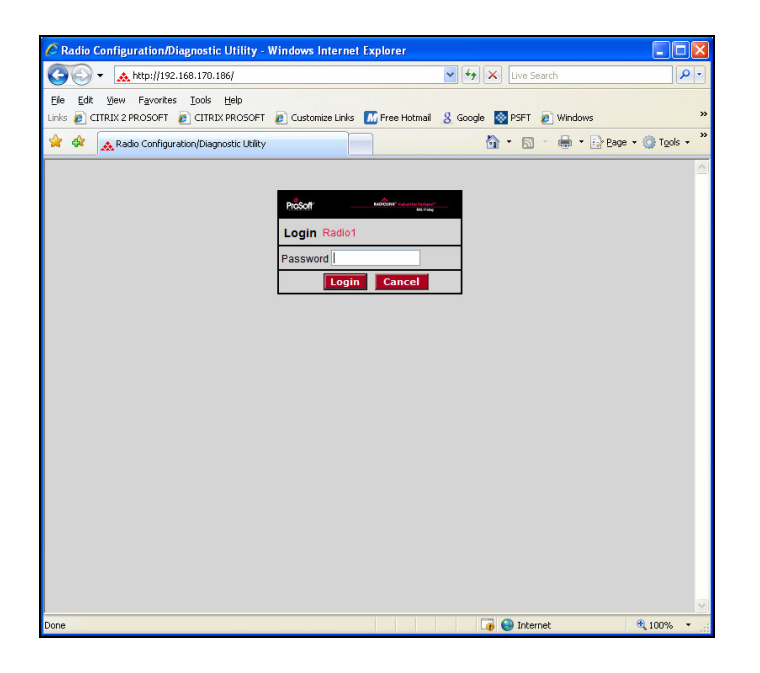

Enter your password to log in to the radio and then press **Login**.

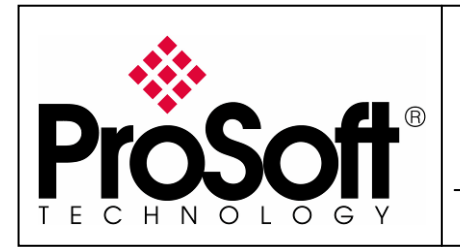

RLX-IHW Industrial Hotspot 802.11abg Wireless Modbus TCP Client/Server

The following window is displayed:

| ProSc                                                                                             | oft <sup>®</sup>                                                                                                    |                                                                                                    | Industrial Hotspot™                                                                                                    |
|---------------------------------------------------------------------------------------------------|----------------------------------------------------------------------------------------------------|----------------------------------------------------------------------------------------------------|----------------------------------------------------------------------------------------------------|
| Radio Name:<br>Radio MAC:<br>Firmware:<br>Update every:<br>Up Time:                               | <ul> <li>Remote_device</li> <li>00.0D.8D.F0.1D.C3</li> <li>IHW2_073</li> <li>sec updating</li> <li>0 Day 4 Hr. 53 Min. 15 Si</li> </ul>                                                                                              | Signal Strength: Parent MAC: 00.0D.8D.<br>Parent MAC: 00.0D.8D.<br>Branch Length: 2<br># Radios Linked: 2<br>ec. Link Time: 0 Day 4 Hi | 64dBm, 36S/N<br>-64dBm, 36S/N<br>F0.1D.C4<br>Available Parents<br>Address Table<br>Port Status<br>r. 51 Min. 2 Sec.                                                                                                    |
| Radio Neme:<br>Radio Name:<br>Network SSID:<br>Master<br>Repeater<br>Client<br>Client MAC<br>IGMP | etwork Settings          Remote_device         Modbus         11 (2462MHz)         Parent Link         Auto Select         Auto Specify         00.00.00.00.00         Spanning Tree         Advanced Config         Serial Settings | Security Settings<br>Encryption none                                                                                                   | Radio Access Settings         Obtain IP address - DHCP         Ouse the following IP address         IP Address 192.168.170.186         Subnet Mask 255.255.255.0         Def. Gateway 0.0.0         SNMP         Login Password |
| Apply<br>Configuration<br>Apply Changes:                                                          | Changes<br>help No<br>You must press this for a                                                                                                    | Cancel Changes<br>Changes<br>ny changes you make to take effect                                                                        | Factory Defaults Help                                                                                                    |

• Signal quality:

**Signal Strength** shows you the quality of the signal between the RLX-IHW-E Master mode and RLX-IHW-E Remote/Repeater mode radios.

| Good Signal | Signal Strength: | -64dBm, 36S/N |
|-------------|------------------|---------------|
| Poor Signal | Signal Strength: | -81dBm, 16S/N |

#### Note:

Signal quality depending of:

- Distance between the antennas.
- Free line of sight.
- Antennas correctly mounted.

To have further information about RLX-IHW-E please, download the User Manual from:

http://www.prosoft-technology.com/content/download/12698/165429/file

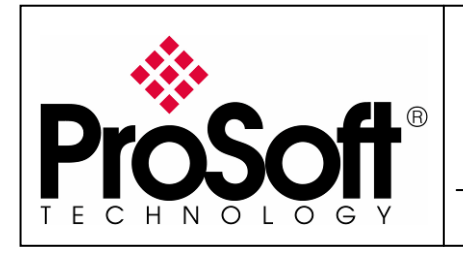

RLX-IHW Industrial Hotspot 802.11abg Wireless Modbus TCP Client/Server

#### C. Setting of the Modbus TCP Client device.

#### C.1. Launch Unity Pro XL

For this application we use a CPU 31110 and Ethernet Card NOE77111.

• After creating your material configuration select in the project browser ETHERNET\_1:

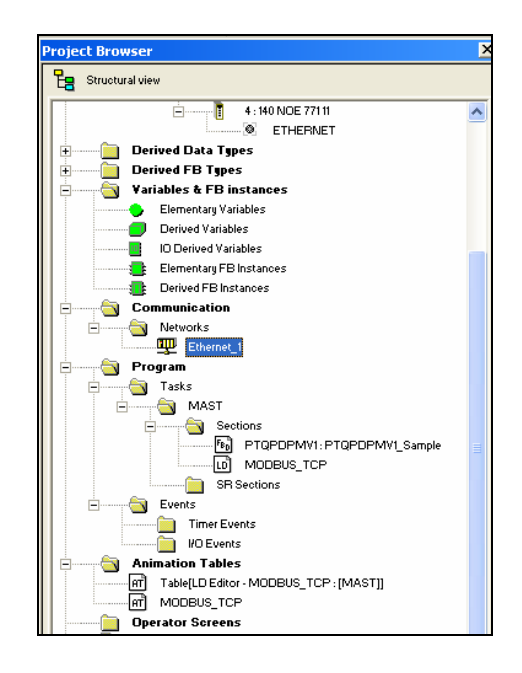

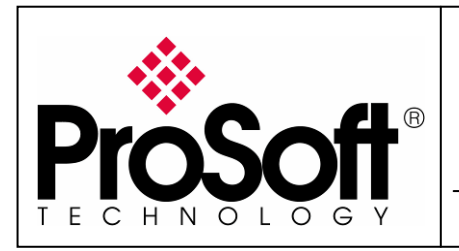

RLX-IHW Industrial Hotspot 802.11abg Wireless Modbus TCP Client/Server

• In the displayed screen, enters the IP Address of the NOE77111 Card in the project browser:

| Model Family     Module Address       TCP/IP 10/100 Regular connection     1       Module IP Address     1       Module IP Address     Subnetwork Mask       IP Address     255 . 255 . 0 | Module     Module Utilities       4     NO · Messaging       YES · IO Scanning       NO · Global Data       NO · SNMP       NO · Address Server |
|----------------------------------------------------------------------------------------------------|----------------------------------------------------------------------------------------------------|
| IP Configuration Messaging ID Scanning Global Data                                                                                                    | SNMP Address Server Bandwidth                                                                                                    |
| VEB Configuration      Ethernet configuration                                                                                                    |                                                                                                    |

#### Note:

• The IP address of NOE77111, Radio RLX-IHW and laptop must be at the same IP range and depending of your Subnet mask.

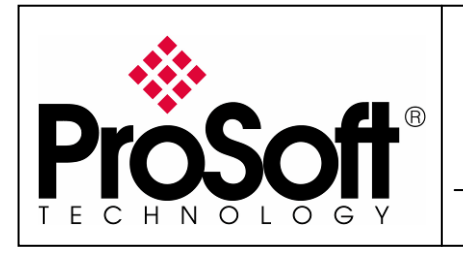

RLX-IHW Industrial Hotspot 802.11abg Wireless Modbus TCP Client/Server

#### C.2. IO Scanning setting:

• Select IO Scanning tab

| TCP/II<br>Module<br>IP Addr<br>192      | - amily<br>P 10/100 Regular con<br>• IP Address<br>• ress<br>• . 168 . 170 . 193 | nection<br>Subne | etwork Mask               | Module Add<br>Rack         | way Address            | ule<br>0 . 0                 | NO YES NO NO NO NO NO NO NO NO NO NO NO NO NO | <ul> <li>Messaging</li> <li>IO Scanning</li> <li>Global Data</li> <li>SNMP</li> <li>Address Server</li> </ul> |                                  |                      |              |             |
|-----------------------------------------|----------------------------------------------------------------------------------|------------------|---------------------------|----------------------------|------------------------|------------------------------|-----------------------------------------------|----------------------------------------------------------------------------------------------------|----------------------------------|----------------------|--------------|-------------|
| P Cor                                   | nfiguration Me                                                                   | ssaging          | 0 Scanning                | Global Data                | SNMP                   | Address Se                   | erver Ba                                      | ndwidth                                                                                                    |                                  |                      |              |             |
| I/O Sc                                  | anner configuration -                                                            |                  | Health E                  | Block:(%I7%IV)             | % V1                   | Device                       | Control Block:                                | (%MDx:4) %MD1:4                                                                                               |                                  |                      |              |             |
|                                         | Slave IP<br>Address                                                              | Unit ID          | Health<br>Timeout<br>(ms) | Repetitive<br>rate<br>(ms) | RD<br>Master<br>Object | RD<br>Slave<br>Inde <b>s</b> | RD<br>length                                  | Last value<br>(Input)                                                                                         | VR<br>Maste<br>Objec             | er Slave<br>st Index | VR<br>length | Description |
| 1                                       | 192.168.170.180                                                                  | 1                | 1000                      | 16                         | ×MV1                   | 1                            | 10                                            | Hold last                                                                                                    | 💌 %MV100                         | 10                   | 10           |             |
| 2                                       |                                                                                  |                  | ]                         |                            |                        |                              |                                               |                                                                                                    | <b>_</b>                         |                      |              |             |
| 3                                       |                                                                                  |                  |                           |                            |                        |                              |                                               |                                                                                                    | _                                |                      |              |             |
| 4                                       |                                                                                  |                  |                           |                            |                        |                              |                                               |                                                                                                    | <b>_</b>                         |                      |              |             |
| <u> </u>                                |                                                                                  |                  |                           |                            |                        |                              |                                               |                                                                                                    |                                  |                      |              |             |
| 5                                       |                                                                                  |                  |                           |                            |                        |                              |                                               |                                                                                                    |                                  |                      |              |             |
| 5                                       |                                                                                  |                  |                           |                            |                        |                              |                                               |                                                                                                    |                                  |                      |              |             |
| 5<br>6<br>7<br>8                        |                                                                                  |                  |                           |                            |                        | <u>.</u>                     |                                               |                                                                                                    | <b>-</b>                         |                      |              |             |
| 5<br>6<br>7<br>8<br>9                   |                                                                                  |                  |                           |                            |                        |                              |                                               |                                                                                                    | •<br>•                           |                      |              |             |
| 5<br>6<br>7<br>8<br>9<br>10             |                                                                                  |                  |                           |                            |                        |                              |                                               |                                                                                                    | <b>V</b><br><b>V</b><br><b>V</b> |                      |              |             |
| 5<br>6<br>7<br>8<br>9<br>10<br>11       |                                                                                  |                  |                           |                            |                        |                              |                                               |                                                                                                    |                                  |                      |              |             |
| 5<br>6<br>7<br>8<br>9<br>10<br>11<br>12 |                                                                                  |                  |                           |                            |                        |                              |                                               |                                                                                                    |                                  |                      |              |             |

- Server IP Address: Address IP of your Laptop (192.168.170.180).
- **Unit ID:** Modbus Address of the server (1).
- Timeout (ms): need to be set a 1 sec (1000).
- **RD Master Objet:** Master Address where the data read are stocked (%MW1).
- **RD Slave Index:** Offset for the first data read in slave (1).
- **RD length:** Number of data read (10).
- WR Master Objet: Master Address where write data reads are stocked (%MW100).
- WR Slave Index: Offset for the first data read in slave (10).
- WR length: Number of data read (10).

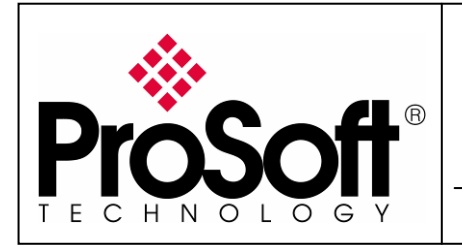

RLX-IHW Industrial Hotspot 802.11abg Wireless Modbus TCP Client/Server

#### D. Setting of the Modbus TCP Server device.

#### Modsim32:

- Launch Modsim32.
- Create a new File.

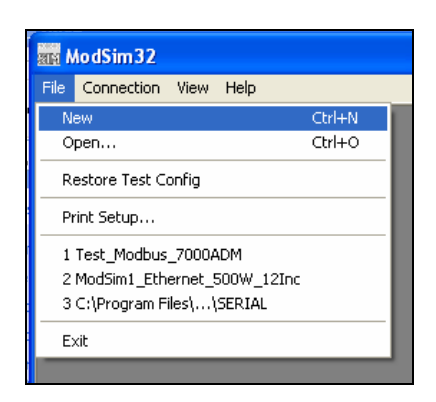

• Select the data Read area.

| C ModSim1                                                                                                    |   |
|----------------------------------------------------------------------------------------------------|---|
| Device Id: 1<br>Address: 0001 MODBUS Point Type<br>03: HOLDING REGISTER V                                                                                                    |   |
| 40001: <00000><br>40002: <00000><br>40003: <00000><br>40004: <00000><br>40005: <00000><br>40006: <00000><br>40006: <00000><br>40008: <00000><br>40008: <00000><br>40009: <00000> |   |
|                                                                                                    | > |

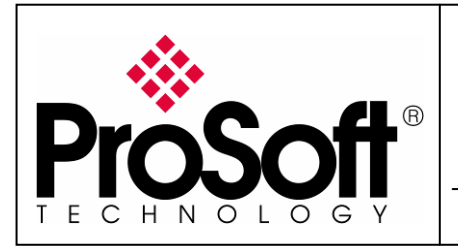

RLX-IHW Industrial Hotspot 802.11abg Wireless Modbus TCP Client/Server

• Create a new File and select data write area.

| 💭 ModSim2                                                                                                    |  |
|----------------------------------------------------------------------------------------------------|--|
| Device Id: 1<br>Address: 0010 MODBUS Point Type<br>03: HOLDING REGISTER<br>40010: <00000>                                                                      |  |
| 40011: <00000><br>40012: <00000><br>40013: <00000><br>40014: <00000><br>40015: <00000><br>40016: <00000><br>40017: <00000><br>40018: <00000><br>40019: <00000> |  |

• Select Tile in Window menu.

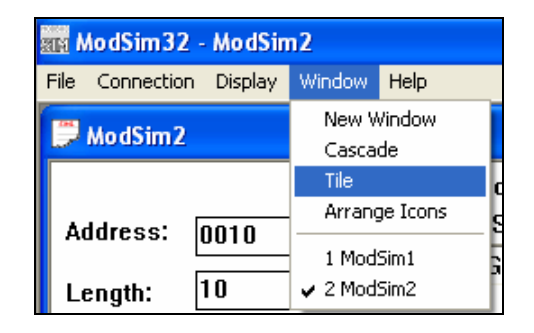

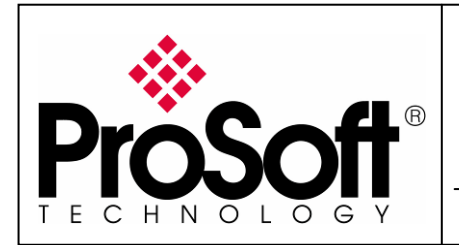

RLX-IHW Industrial Hotspot 802.11abg Wireless Modbus TCP Client/Server

• Connect Modsim32 on Modbus TCP as shown below.

| an ModSim32 - Mod                                                                                                    | lSim2                |  |
|----------------------------------------------------------------------------------------------------|----------------------|--|
| File Connection Disp                                                                                                    | lay Window Help      |  |
| Connect 🔸                                                                                                    | Port 1               |  |
| Disconnect +                                                                                                    | Port 2<br>Port 3     |  |
|                                                                                                    | Port 4               |  |
| Address: 001(                                                                                                    | Port 5               |  |
| Length: 10                                                                                                    | Port 6 NG REGISTER   |  |
| Longin [10]                                                                                                    | Port 7<br>Port 8     |  |
|                                                                                                    | Port 9               |  |
| 40010: <00000>                                                                                                    | Modbus/TCP Svr       |  |
| 40011: <00000>                                                                                                    |                      |  |
| 40013: <00000>                                                                                                    |                      |  |
| 40014: <00000>                                                                                                    |                      |  |
| 40016: <00000>                                                                                                    |                      |  |
| 40017: <00000>                                                                                                    |                      |  |
| 40019: <00000>                                                                                                    |                      |  |
|                                                                                                    |                      |  |
|                                                                                                    |                      |  |
| 芦 ModSim1                                                                                                    |                      |  |
|                                                                                                    | Device Id: 1         |  |
| Address: 0001                                                                                                    | MODBUS Point Type    |  |
|                                                                                                    | 03: HOLDING REGISTER |  |
| Length: 10                                                                                                    | ,                    |  |
| *** NOT CONN                                                                                                    | ECTED! * * *         |  |
| 40001. 200000                                                                                                    |                      |  |
| 40001. (00000)                                                                                                    |                      |  |
| 40002: <00000>                                                                                                    |                      |  |
| 40002: <00000><br>40003: <00000>                                                                                                    |                      |  |
| 40002: <00000><br>40003: <00000><br>40004: <00000><br>40005: <00000>                                                                                           |                      |  |
| 40002: <00000><br>40003: <00000><br>40004: <00000><br>40005: <00000><br>40006: <00000>                                                                         |                      |  |
| 40002: <00000><br>40003: <00000><br>40004: <00000><br>40005: <00000><br>40006: <00000><br>40007: <00000>                                                       |                      |  |
| 40002: <00000><br>40003: <00000><br>40004: <00000><br>40005: <00000><br>40006: <00000><br>40007: <00000><br>40008: <00000><br>40008: <00000>                   |                      |  |
| 40002: <00000><br>40003: <00000><br>40004: <00000><br>40005: <00000><br>40006: <00000><br>40007: <00000><br>40008: <00000><br>40009: <00000><br>40010: <00000> |                      |  |

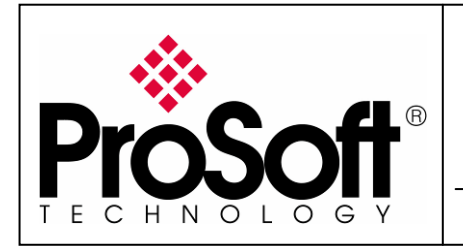

RLX-IHW Industrial Hotspot 802.11abg Wireless Modbus TCP Client/Server

#### E. Communication checking

Now the communication between the Client and the server is established.

• Create a new Modbus TCP animation table:

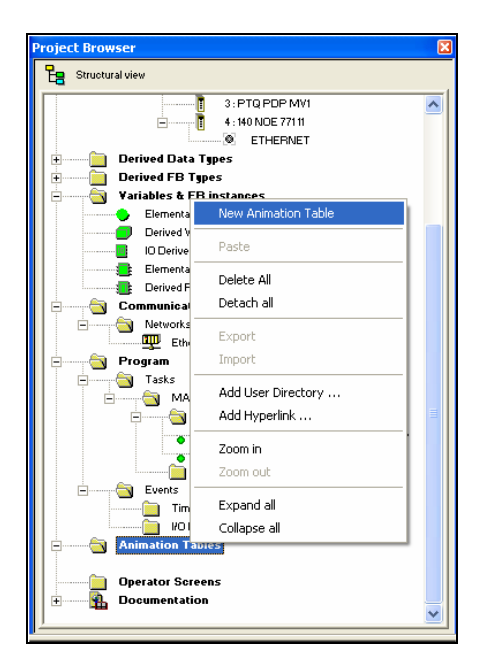

The data mapping of the animation table must be the same that the area memory selected in IO Scanning.

| Modification Force                     |           | 5 2 1        | ➢ ⋈ □ Extended Strings |
|----------------------------------------|-----------|--------------|------------------------|
| Name 🔹                                 | Value     | Туре 💌       | Comment                |
|                                        |           | ARRAY[09] OF |                        |
| ♦ %M₩2000[0]                           | 13713     | INT          |                        |
| ♦ %M₩2000[1]                           | 20968     | INT          |                        |
| - 🔶 %MW2000[2]                         | 0         | INT          |                        |
| - 🔶 %MW2000[3]                         | 0         | INT          |                        |
| - 🔷 %MW2000[4]                         | 0         | INT          |                        |
| %MW2000[5]                             | 0         | INT          |                        |
| - <b>%M</b> W2000[6]                   | 0         | INT          |                        |
| - <b>◇ %M</b> ₩2000[7]                 | 0         | INT          |                        |
| - 🔶 %MW2000[8]                         | 0         | INT          |                        |
| ₩ <b>%</b> %M₩2000[9]                  | 0         | INT          |                        |
| 🖻 🚦 %MW100:10                          |           | ARRAY[09] OF |                        |
| > %M₩100[0]                            | 0         | INT          |                        |
| ♦ %M₩100[1]                            | 12        | INT          |                        |
| ♦ %MW100[2]                            | 0         | INT          |                        |
| → %MW100[3]                            | 0         | INT          |                        |
| → %M₩100[4]                            | 0         | INT          |                        |
| ~~~~~~~~~~~~~~~~~~~~~~~~~~~~~~~~~~~~~~ | 0         | INT          |                        |
| → %M₩100[6]                            | 0         | INT          |                        |
| ~~~~~~~~~~~~~~~~~~~~~~~~~~~~~~~~~~~~~~ | U         | INI          |                        |
| → %M₩100[8]                            | 0         | INT          |                        |
| %MW100[9]                              | U         | INI          |                        |
|                                        |           |              |                        |
|                                        |           |              |                        |
|                                        |           |              |                        |
| 1                                      |           |              |                        |
| MODBUS 💽 MODBUS                        | 1.2:140 C | 1.4 : ETHE 🛌 | PTQPDPM 🕮 Ethernet 1   |

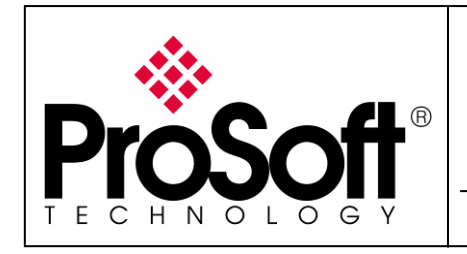

#### RLX-IHW Industrial Hotspot 802.11abg Wireless Modbus TCP Client/Server

• Communication testing Reading data

The value of data which is changing in Modsim32 is updating in the Client PLC's memory.

| Client Memor                                                                                                    | У                                                                                                    |           | Server Memory                                                                                                    |  |  |
|----------------------------------------------------------------------------------------------------|----------------------------------------------------------------------------------------------------|-----------|----------------------------------------------------------------------------------------------------|--|--|
| Client Memory<br>•<br>Modification Force 72 5 72<br>Name Value<br>- %MW2000[10<br>%MW2000[0] 20383<br>%MW2000[0] 20383<br>%MW2000[1] 4360<br>%MW2000[1] 4360<br>%MW2000[2] 0<br>%MW2000[2] 0<br>%MW2000[3] 0<br>%MW2000[3] 0<br>%MW2000[5] 0<br>%MW2000[5] 0<br>%MW2000[6] 0<br>%MW2000[6] 0<br>%MW2000[8] 0<br>%MW2000[9] 0 | Image: System         Image: System         Image: S | DATA READ | Server Memory         ModSim32 - ModSim1         File       Connection Display Window Help         ModSim1       Device Id: 1         ModBUS Point Type       O3: HOLDING REGISTER         Length:       10       O3: HOLDING REGISTER         40001:       (20383)         40001:       (20383)         40001:       (20383)         40001:       (20383)         40001:       (20383)         40001:       (20383)         40001:       (20383)         40001:       (20383)         40001:       (20383)         40001:       (20383)         40001:       (20383)         40001:       (20383)         40001:       (20383)         40001:       (20383)         40005:       (00000)         40005:       (00000)         40006:       (00000)         40007:       (00000) |  |  |
|                                                                                                    |                                                                                                    |           | 40008: <00000><br>40009: <00000><br>40010: <00000>                                                                                                    |  |  |

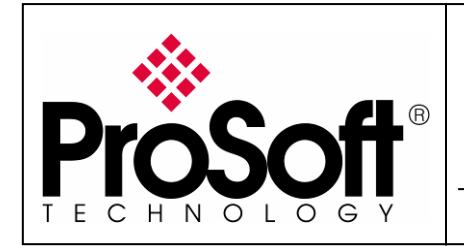

#### RLX-IHW Industrial Hotspot 802.11abg Wireless Modbus TCP Client/Server

Communication testing Writing of data The data value into the client PLC's memory is written into server's memory.

**Client Memory** 

Server Memory

|                                                                                                    |                                                                                                    |            | 💭 ModSim2                                                                                                    |
|----------------------------------------------------------------------------------------------------|----------------------------------------------------------------------------------------------------|------------|----------------------------------------------------------------------------------------------------|
| Modification         Eorce         7/2         5/2         7/2           Name         ✓         Value           ●         2MW2000:10         ●           ●         2MW100[0]         0           ●         2MW100[1]         12           ●         2MW100[2]         0           ●         2MW100[3]         0           ●         2MW100[3]         0           ●         2MW100[5]         0           ●         2MW100[5]         0           ●         2MW100[6]         0           ●         2MW100[7]         0           ●         2MW100[8]         0 | J     J       Type     ✓       ARRAY[09] OF       ARRAY[09] OF       INT       INT       INT       INT       INT       INT       INT       INT       INT       INT       INT       INT       INT       INT       INT       INT       INT       INT       INT       INT       INT       INT       INT | DATA WRITE | Device Id:       1         Address:       0010         MODBUS Point Type         03: HOLDING REGISTER         Length:       10         40010: <00000>         40011: <00000>         40012: <00012>         40013: <00000>         40015: <00000>         40016: <00000>         40017: <00000>         40018: <00000>         40019: <00000> |

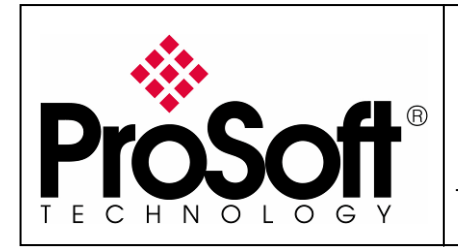

RLX-IHW Industrial Hotspot 802.11abg Wireless Modbus TCP Client/Server

#### F. Contact details

For further information feel free to contact us at:

#### ProSoft Technology sarl

17 rue des Briquetiers 31700 Blagnac - France <u>Support.EMEA@prosoft-technology.com</u> +33 (0)5 3436-8720 Corporate Phone +33 (0)5 6178-4052 Fax

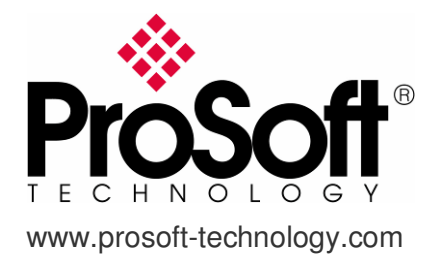